# CHRIS

## Children's Registry and Information System Field Reference Guide

**Technical Support Information** 

5665 Ponce de Leon Blvd. Coral Gables, FL 33146 (800) 231-5747 <u>chris.um@miami.edu</u> http://www.chris.miami.edu

## **About This Manual**

The purpose of this manual is to provide definitions for all fields in the Children's Registry and Information System (CHRIS) data entry screens.

For additional information on the CHRIS Project, refer to the *User Manual, Reports Manual*, and *Data Facilitator Manual*. All support documentation can be retrieved from the CHRIS website at <u>www.chris.miami.edu</u>.

This document was developed by the University of Miami, Department of Psychology through CHRIS, an IDEA-funded state project through the Florida Department of Education, Bureau of Exceptional Education and Student Services.

Copyright State of Florida Department of Education 2025

Authorization for reproduction is hereby granted to the state system of public education consistent with section 1006.39(2), Florida Statutes. No authorization is granted for distribution or reproduction outside the state system of public education without prior approval in writing.

## Legend

The following is a list of conventions used throughout this manual:

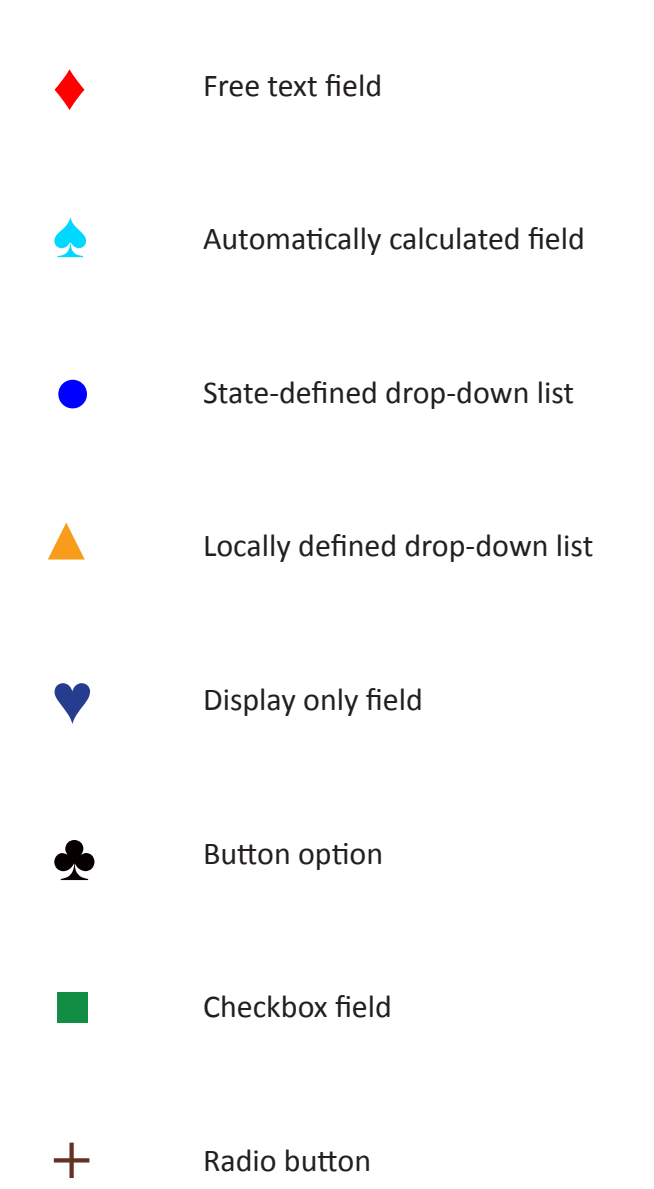

# **Table of Contents**

| About This Manual ii             |    |  |  |
|----------------------------------|----|--|--|
| Legend iii                       |    |  |  |
| Main Menu Options                | 1  |  |  |
| Record Locator Screen            | 2  |  |  |
| Found Set Display Screen         | 4  |  |  |
| Add New Child Screen             | 6  |  |  |
| Demographics Screen              |    |  |  |
| Tracking Summary                 | 19 |  |  |
| Header and Child Information     |    |  |  |
| General                          |    |  |  |
| Service Coordination Events      | 27 |  |  |
| Header                           |    |  |  |
| Footer                           |    |  |  |
| Referral First Contact           |    |  |  |
| Referral In                      |    |  |  |
| Appointments                     |    |  |  |
| Contact Log                      | 40 |  |  |
| Packet Sent                      |    |  |  |
| Packet Returned                  |    |  |  |
| Referral Out                     |    |  |  |
| Periodic Follow-Up               |    |  |  |
| On Hold                          | 46 |  |  |
| Folder to District/LEA           |    |  |  |
| Referral Inactive                |    |  |  |
| Referral Closed                  | 50 |  |  |
| Timeline Events                  | 51 |  |  |
| Summary Data for Timeline Events |    |  |  |
| Part C to Part B                 |    |  |  |
| Screening                        | 57 |  |  |
| Evaluation                       | 61 |  |  |
| ESE Eligibility                  | 66 |  |  |
| Part B Service Plan IEP/IFSP     | 70 |  |  |
| End Timeline                     | 72 |  |  |
| Index                            |    |  |  |

# **Main Menu Options**

The main menu is located on the top of all of the screens in the Children's Registry and Information System (CHRIS). The menu options are consistent throughout CHRIS. Selecting a main menu option displays the corresponding screen.

| Main Menu                  | Description                                                                                                   |
|----------------------------|----------------------------------------------------------------------------------------------------|
| <b>?</b><br>Help           | Opens the CHRIS Field Reference Guide (this document) for assistance.                                         |
| <b>Ğ↔ੇ</b><br>Transfer     | Initiates the record transfer process. (Data Facilitators only)                                               |
| <b>Q</b><br>Record Locator | Opens a blank <b>Record Locator</b> screen to add a child, find a child's record, or find a group of records. |
| Reports                    | Opens the <b>Reporting</b> screen and allows users to create standard and site-specific reports.              |
| Hanage Lists               | Allows Data Facilitators to manage drop-down lists throughout CHRIS.                                          |
| C+<br>Sign Out             | Used to exit CHRIS.                                                                                           |

## **Record Locator Screen**

After a successful login to CHRIS, the **Record Locator** screen is displayed. The **Record Locator** screen provides the option to add a child's record, find a child's record, or find a group of children's records. When the Advanced Search Options are expanded, additional fields are available to further narrow the Record Locator search criteria.

| CHRIS                                           |                               | P         Q           Help         Record Locato | r Reports Manαge Lists | C+<br>Sign Out  |
|-------------------------------------------------|-------------------------------|--------------------------------------------------|------------------------|-----------------|
|                                                 |                               |                                                  |                        | chrispasco      |
| Enter your desired search criteria              | a below, then click "Search". |                                                  |                        |                 |
| DBNUM                                           | Last Name                     | First Name                                       |                        |                 |
| From                                            |                               |                                                  |                        |                 |
| <u>– Advanced Search Optio</u><br>SA First Name | ons<br>SA Last Name           | SA Physical Address                              | SA Mailing Address     |                 |
| SA Phone 1                                      | SA Phone 2                    | SA Phone 3                                       | SA Email               |                 |
| Staff Assigned                                  | Home School Zone              | Appointment Date                                 | Student Number         |                 |
|                                                 |                               |                                                  | O Clear                | <b>Q</b> Search |

| Screen Field Name                               | Actual Field Name | Field Description                                                                                                    |
|-------------------------------------------------|-------------------|----------------------------------------------------------------------------------------------------|
| ◆ DBNUM                                         | Dbnum             | The number that is automatically<br>assigned to the child's record at the time<br>the record is entered into the system.<br>This value is unique within each site. |
| <ul> <li>Last Name</li> </ul>                   | LastName          | The child's last name.                                                                                                    |
| <ul> <li>First Name</li> </ul>                  | FirstName         | The child's first name.                                                                                                    |
| <ul> <li>Birth Date Range<br/>(From)</li> </ul> | DOB               | Beginning of a date range used for a search.                                                                                                    |
| <ul> <li>Birth Date Range<br/>(To)</li> </ul>   | DOB               | End of a date range used for a search.                                                                                                    |
| ♦ SA First Name                                 | AdultFirstName    | The first name of the significant adult (SA).                                                                                                    |
| ♦ SA Last Name                                  | AdultLastName     | The last name of the significant adult (SA).                                                                                                    |

| Free text field      | Automatically calculated field | State-defined drop-down list | A Locally defined drop-down list |
|----------------------|--------------------------------|------------------------------|----------------------------------|
| 💙 Display only field | Button option                  | Check box field              | + Radio button                   |

| Screen Field Name                           | Actual Field Name                                                       | Field Description                                                                                                    |
|---------------------------------------------|-------------------------------------------------------------------------|----------------------------------------------------------------------------------------------------|
| <ul> <li>SA Physical<br/>Address</li> </ul> | AdultPermStreet,<br>AdultPermCity, ▲<br>AdultPermState,<br>AdultPermZip | The physical street address of the<br>significant adult (SA). Includes house<br>number, street name, apartment<br>number, box number, or other informa-<br>tion required for mailing. The City name<br>is selected from a drop-down list. Ad-<br>dress, State, and Zip Code are free text<br>fields. |
| <ul> <li>SA Mailing<br/>Address</li> </ul>  | AdultStreet,<br>AdultCity, ▲<br>AdultState,<br>AdultZip                 | The mailing address of the significant<br>adult (SA). Includes house number, street<br>name, apartment number, box number,<br>or other information required for mailing.<br>The City name is selected from a<br>drop-down list. Address, State, and Zip<br>Code are free text fields.                |
| ◆ SA Phone 1                                | AdultPhone1                                                             | The telephone number, including area code, for the significant adult (SA).                                                                                                    |
| ◆ SA Phone 2                                | AdultPhone2                                                             | The telephone number, including area code, for the significant adult (SA).                                                                                                    |
| ◆ SA Phone 3                                | AdultPhone3                                                             | The telephone number, including area code, for the significant adult (SA).                                                                                                    |
| ♦ SA Email                                  | AdultEmail                                                              | The email address for the significant adult (SA).                                                                                                    |
| ▲ Staff Assigned                            | StaffAssignedFull-<br>Name                                              | The name of the staff person assigned to coordinate services for the child.                                                                                                    |
| ▲ Home School<br>Zone                       | HomeZonedSchool                                                         | The district-designated attendance zone for the child.                                                                                                    |
| <ul> <li>Appointment Date</li> </ul>        | ApptDate                                                                | The date the appointment was scheduled<br>to occur. This date is entered at the time<br>the event is created. It can be edited on<br>the detail screen.                                                                                                    |
| ♣ Clear                                     |                                                                         | Clears find criteria and returns to blank<br>Record Locator screen.                                                                                                    |
| ♣ Search                                    |                                                                         | Performs find in state-wide database using find criteria entered.                                                                                                    |

Free text field

Automatically calculated field 💙 Display only field 🛛 🛧 Button option

State-defined drop-down list Check box field

▲ Locally defined drop-down list + Radio button

## **Found Set Display Screen**

When a found set of records has been located, additional display options, record access options, and sort options become available.

| 49 records four             | d               |                  |                  |                |                        |             |                              |                    |     |      |       |
|-----------------------------|-----------------|------------------|------------------|----------------|------------------------|-------------|------------------------------|--------------------|-----|------|-------|
| DBNUM $\uparrow \downarrow$ | Last<br>Name ↑↓ | First<br>Name ↑↓ | Birth<br>Date ↑↓ | Code ↑↓        | Residence<br>County ↑↓ | District ↑↓ | Sig Adult<br>Last<br>Name ↑↓ | Timeline<br>Status | cos | Demo | Track |
| 446396                      | Asi             | Aju              | 03/06/2016       |                | Archived               | Archived    | Asi                          |                    |     | ioi  | i⊶i   |
| 447276                      | Asi             | Aal              | 10/06/2020       |                | Pinellas               | Pinellas    | Asi                          |                    | È   | 2=   | Ħ     |
| 467902                      | Asi             | Ast              | 11/18/2017       |                | Broward                | Broward     | Tsc                          | ET                 |     | ioi  | i⊶i   |
| 479179                      | Asi             | Aan              | 04/04/2017       | Purple<br>Team | Lee                    | Lee         | ri                           | ET                 |     | ŝ⊷i  | i+i   |
| 485951                      | Asi             | Ανα              | 08/22/2016       | Area N         | Archived               | Archived    | Aor                          | ET                 |     | i-i  | i⊶i   |
| 487487                      | Asi             | Aga              | 10/13/2016       |                | Archived               | Archived    | Oca                          | ET                 |     | i⊷i  | ŝ⊷ż   |
| 490471                      | Asi             | Aai              | 05/17/2021       |                | Pinellas               | Manatee     | Asi                          | ET                 |     | 28   |       |
| 493996                      | Asi             | Aai              | 11/22/2016       | Area C         | Archived               | Archived    | Hso                          | ET                 |     | i⊷i  | ŝ⊷ż   |
| 510115                      | Asi             | Aan              | 12/31/2016       | QQIEIPS/TN     | Orange                 | Orange      | Gas                          | ET                 |     | ioi  | i⊶i   |
| 512241                      | Asi             | Aal              | 06/28/2017       | Blue Team      | Lee                    | Lee         | Asi                          | ET                 |     | ŝ⊷i  | ŝ⊷ż   |
| 512903                      | Asi             | Aor              | 07/20/2017       | Р              | Levy                   | Levy        | Asi                          |                    |     | i-i  | i⊶i   |
| 517411                      | Asi             | Aal              | 03/12/2017       | 254            | Orange                 | Orange      |                              | ET                 |     | i⊷i  | ŝ↔ż   |
| 519802                      | Asi             | Aji              | 11/27/2017       | Blue Team      | Lee                    | Lee         | Ebu                          | ET                 |     | ioi  | i↔i   |
| 532027                      | Asi             | Ave              | 05/16/2016       |                | Archived               | Archived    | Asi                          | ET                 |     | i↔i  | i↔i   |
| 533999                      | Asi             | Ael              | 01/13/2016       |                | Archived               | Archived    | Zpe                          | ET                 |     | i-i  | i⊶i   |
| 536299                      | Asi             | Ada              | 11/12/2016       | TrESE-N        | Archived               | Archived    | Sca                          | ET                 |     | i↔i  | i⊶i   |
| 540268                      | Asi             | Abh              | 10/31/2016       |                | Archived               | Archived    | Dsh                          | ET                 |     | ŝ↔ż  | ś↔ż   |
| 548100                      | Asi             | Ada              | 01/08/2016       | Parent         | Archived               | Archived    | Asi                          | EV                 |     | i↔i  | i-i   |
| 550279                      | Asi             | Aal              | 01/09/2017       | Parent         | St. Lucie              | St. Lucie   | Asi                          | ET                 |     | ŝ↔ż  | ś↔ż   |
| 553348                      | Asi             | Aal              | 01/11/2019       |                | Nassau                 | Nassau      | Asi                          |                    |     | i↔i  | i↔i   |
| 20 -                        |                 |                  |                  |                | 1 2                    | : 3 →       |                              |                    |     |      |       |

| Screen Field Name                                | Actual Field Name | Field Description                                                                                                    |
|--------------------------------------------------|-------------------|----------------------------------------------------------------------------------------------------|
| ◆ DBNUM                                          | Dbnum             | The number that is automatically<br>assigned to the child's record at the time<br>the record is entered into the system.<br>This value is unique within each site.                                                                                                    |
| <ul> <li>Last Name</li> </ul>                    | LastName          | The child's last name.                                                                                                    |
| <ul> <li>First Name</li> </ul>                   | FirstName         | The child's first name.                                                                                                    |
| ♦ Birth Date                                     | DOB               | The child's date of birth as verified by a birth record.                                                                                                    |
| ♥ Code                                           | Code              | The use of this field is locally defined.                                                                                                    |
| ♥ Residence County                               | CountyOfResidence | The county where the child lives.<br>"Archived" indicates the child is seven<br>years old or older with no Service<br>Coordination activity within the prior<br>school year. Contact the Help Desk to<br>reinstate the child to their pre-archived<br>County of Residence. |
| ♥ District                                       | District          | The child's school district.                                                                                                    |
| <ul> <li>Sig Adult Last</li> <li>Name</li> </ul> | AdultLastName     | The last name of the primary significant adult.                                                                                                    |
| Timeline Status                                  | TimelineStatus    | The most recent Timeline event in the child's record.                                                                                                    |
| ◆ COS                                            | N/A               | <ul> <li>This icon will appear when the user has access to the Child</li> <li>Outcomes Summary Process Form (COS). Access is based on School District. The COS screen for the current child will be displayed.</li> </ul>                                                  |
| ♣ Demo                                           | N/A               | <ul> <li>Record Transfer required to view<br/>Demographics Screen.</li> <li>Displays current child's<br/>Demographics Screen.</li> </ul>                                                                                                    |
| ♣ Track                                          | N/A               | <ul> <li>Record Transfer required to view<br/>Tracking Summary Screen.</li> <li>Displays current child's Tracking<br/>Summary Screen.</li> </ul>                                                                                                    |

State-defined drop-down list
 Check box field

▲ Locally defined drop-down list + Radio button

## **Add New Child Screen**

Adding a child's record is a process that must be completed from the **Record Locator** screen. A search must be performed to ensure that the child does not have an existing record in the database. If no record exists for the child, the **Add New Child** screen will become available.

| dd New Child      |                              | ×                       |
|-------------------|------------------------------|-------------------------|
| Last Name:        | First Name:                  | Middle Name:            |
| Smith             | John                         |                         |
| Date of Birth:    | Sex:                         | Social Security Number: |
| 10/10/2021        | Select 🗸                     |                         |
| Residence County: | Referral First Contact Date: |                         |
| Select 🗸          | MM/DD/YYYY                   |                         |
| Referral Reason:  |                              |                         |
|                   |                              |                         |
|                   |                              |                         |
|                   |                              | ♦ Cancel + Add Child    |
|                   |                              |                         |

| Screen Field Name                                        | Actual Field Name               | Field Description                                                                                                    |
|----------------------------------------------------------|---------------------------------|----------------------------------------------------------------------------------------------------|
| ◆ Last Name                                              | LastName                        | The child's last name. This field is required to create a child's record.                                                                                                    |
| <ul> <li>First Name</li> </ul>                           | FirstName                       | The child's first name. This field is required to create a child's record.                                                                                                    |
| <ul> <li>Middle Name</li> </ul>                          | MiddleName                      | The child's middle name.                                                                                                    |
| ◆ Date of Birth                                          | DOB                             | The child's date of birth as verified by a birth record. This field is required to create a child's record.                                                                           |
| • Sex                                                    | Sex                             | The child's gender. This field is required to<br>create a child's record. Drop-down options<br>include the following:<br>• <u>M</u> : Male<br>• <u>F</u> : Female<br>• <u>Unknown</u> |
| <ul> <li>Social Security</li> <li>Number</li> </ul>      | SSN                             | The child's Social Security Number.                                                                                                    |
| Residence County                                         | CountyOfResidence               | The county where the child lives. Drop-<br>down options include all counties<br>associated with the user's site.                                                                      |
| <ul> <li>Referral First</li> <li>Contact Date</li> </ul> | ReferralFirstCon-<br>tactDate   | The very first date that the child became<br>known or was referred. This date<br>documents the first contact regarding the<br>child.                                                  |
| <ul> <li>Referral Reason</li> </ul>                      | ReferralFirstContac-<br>tReason | Reason the child was initially referred.                                                                                                    |
| ♣ Cancel                                                 | N/A                             | Cancels process and returns to Found Set Display Screen.                                                                                                    |
| 뢒 Add Child                                              | N/A                             | Adds child to database and displays the Demographics Screen.                                                                                                    |

State-defined drop-down listCheck box field

## **Demographics Screen**

The **Demographics** screen contains demographic information pertaining to the individual child whose record is being viewed.

The General tab displays the current child's demographic information.

The Significant Adults tab displays information about parents or other significant adults associated with the current child.

The Other Adults tab displays information about other adults associated with the current child.

The Critical Info tab displays any information of a critical nature that needs to be considered when working with the child or family. The field label automatically changes to red if there is information entered in this field.

| Q > Oui, Sebastian James DBNUM: 66 | 69358 Child ID: 669358.29 Age: 3.07       | <b>DOB:</b> 12/02/2019     | chrispinellas                |
|------------------------------------|-------------------------------------------|----------------------------|------------------------------|
| Demographics                       | 🖹 Forms 🔒 Print 🙀 Transfer                | r                          |                              |
| 🖋 General                          | Timeline Status: ET Staff Assigned: Bo    | ltz/Liss                   | a Saved                      |
|                                    | Last Name                                 | Suffix                     | First Name                   |
| - Significant Addits               | Oui                                       | Jr. 🗸                      | Sebastian                    |
| Cther Adults                       | Middle Name                               | Relation                   | Birth Date                   |
|                                    | James                                     | Sibling 🗸                  | 12/02/2019                   |
| Critical Info                      |                                           |                            |                              |
|                                    | Sex                                       | Alternate Surname          | Nickname                     |
|                                    | м ~                                       | Smith                      | Seb                          |
|                                    | Birth (State/Country)                     | Birth (County)             | Home School Zone             |
|                                    | Egypt BEgypt 🗸 🗸                          | De Soto 🗸                  | Campbell Park Elementary 🗸 🗸 |
|                                    | Residence County                          | Service County             | Current Location             |
|                                    | Pinellas 🗸                                | Pinellas 🗸                 | Boltz/Liss 🗸                 |
|                                    | Primary Language                          | Other Language             | Current Sub Location         |
|                                    | English 🗸                                 | Farsi 🗸                    | Amy Howe 🗸                   |
|                                    | Student Number                            | Migrant                    | Ethnicity (Hispanic)         |
|                                    | 123456789                                 | No 🗸                       |                              |
|                                    |                                           |                            | <ul> <li>NO</li> </ul>       |
|                                    | Race (Check all that apply.)              |                            |                              |
|                                    | American Indian or Alaska Native          | ✓ Asian                    | Black or African American    |
|                                    | Native Hawaiian or Other Pacific Islander | Parent Refused Designation | Unknown                      |
|                                    | U White                                   |                            |                              |

| Screen Field Name  | Actual Field Name | Field Description                                                                                                    |
|--------------------|-------------------|----------------------------------------------------------------------------------------------------|
| Demographics       | N/A               | Displays child's General Demographics<br>Information.                                                                                                    |
| ♣ Tracking         | N/A               | Displays child's General Tracking Summary Information.                                                                                                    |
| ♣ Forms            | N/A               | Displays current user's custom forms and<br>letters. (For more information see User<br>Manual.)                                                                                                    |
| <b>♣</b> Print     | N/A               | Downloads a PDF document of the current<br>child's demographic summary, tracking<br>summary, and/or a detailed report of all<br>demographic and tracking information.<br>(For more information see User Manual.)                                                                                                    |
| ♣ Transfer         | N/A               | Allows Data Facilitators to move a child's<br>record to a different Florida county. (For<br>more information, see Data Facilitator<br>Manual)                                                                                                    |
| 뢒 General          | N/A               | Displays current child's demographic information.                                                                                                    |
| Significant Adults | N/A               | Displays Significant Adult or parent records associated with current child.                                                                                                    |
| Other Adults       | N/A               | Displays additional<br>Significant Adult Information                                                                                                    |
| ♣ Critical Info    | N/A               | Displays any information of a critical nature<br>that needs to be considered when<br>working with the child or family but that<br>should not be part of the open record. This<br>might include sensitive information, such<br>as whether the child is in protective<br>custody. The field label automatically<br>changes to red if there is information<br>entered in this field. |
| 🛧 Timeline Status  | TimelineStatus    | The most recent Timeline event in the child's record.                                                                                                    |
| ◆ Saved/Save       | N/A               | Save=Data entered is unsaved. Saved=Data<br>entered has been saved. CHRIS saves<br>automatically every 15 seconds.                                                                                                    |

Free text field

Automatically calculated field 💙 Display only field 🛛 🛧 Button option

State-defined drop-down list Check box field

▲ Locally defined drop-down list + Radio button

## **General Demographic Information**

| Q > Oui, Sebastian James DBNUM: 6 | 69358 Child ID: 669358.29 Age: 3.07         | <b>DOB:</b> 12/02/2019     | chrispinellas              |
|-----------------------------------|---------------------------------------------|----------------------------|----------------------------|
| 💶 Demographics   Tracking         | 🖹 Forms 🔒 Print 😽 Transfer                  |                            |                            |
|                                   |                                             |                            |                            |
| 🖋 General                         | Timeline Status: ET Staff Assigned: Bo      | ltz/Liss                   | Saved                      |
| 👬 Significant Adults              | Last Name                                   | Suffix                     | First Name                 |
|                                   | Oui                                         | Jr. 🗸                      | Sebastian                  |
| ther Adults                       | Middle Name                                 | Relation                   | Birth Date                 |
|                                   | James                                       | Sibling ~                  | 12/02/2019                 |
| Critical Info                     |                                             |                            |                            |
|                                   | Sex                                         | Alternate Surname          | Nickname                   |
|                                   | M ~                                         | Smith                      | Seb                        |
|                                   | Birth (State/Country)                       | Birth (County)             | Home School Zone           |
|                                   | Egypt BEgypt 🗸 🗸                            | De Soto 🗸                  | Campbell Park Elementary 🗸 |
|                                   | Residence County                            | Service County             | Current Location           |
|                                   | Pinellas 🗸                                  | Pinellas 🗸                 | Boltz/Liss 🗸               |
|                                   | Primary Language                            | Other Language             | Current Sub Location       |
|                                   | English 🗸                                   | Farsi 🗸                    | Amy Howe 🗸                 |
|                                   | Student Number                              | Migrant                    | Ethnicity (Hispanic)       |
|                                   | 123456789                                   | No 🗸                       | O Yes                      |
|                                   |                                             |                            | No                         |
|                                   | Race (Check all that apply.)                |                            |                            |
|                                   | American Indian or Alaska Native            | 🗹 Asian                    | Black or African American  |
|                                   | 🗌 Native Hawaiian or Other Pacific Islander | Parent Refused Designation | Unknown                    |
|                                   | U White                                     |                            |                            |

♦ Free text field
 ♦ Automatically calculated field
 ♥ State-defined drop-down list
 ▲ Locally defined drop-down list
 ♥ Display only field
 ♥ Button option
 ■ Check box field
 ♥ Radio button

| Screen Field Name                              | Actual Field Name | Field Description                                                                                                    |
|------------------------------------------------|-------------------|----------------------------------------------------------------------------------------------------|
| <ul> <li>Last Name</li> </ul>                  | LastName          | The child's last name.                                                                                                    |
| • Suffix                                       | Suffix            | Any suffix added to the child's legal name.<br>Drop-down options include the following:<br>• Jr.<br>• II<br>• III<br>• III<br>• IIV                                                                                                    |
| <ul> <li>First Name</li> </ul>                 | FirstName         | The child's first name.                                                                                                    |
| <ul> <li>Middle Name</li> </ul>                | MiddleName        | The child's middle name.                                                                                                    |
| Relation                                       | Relation          | The child's relationship to another child<br>in CHRIS. Drop-down options include the<br>following:<br>• <u>Sibling</u><br>• <u>Twin</u><br>• <u>Triplet</u>                                                                                                    |
| ♦ Birth Date                                   | DOB               | The child's date of birth as verified by a birth record.                                                                                                    |
| • Sex                                          | Sex               | The child's gender. Drop-down options<br>include the following:<br>• <u>M</u> : Male<br>• <u>F</u> : Female<br>• <u>Unknown</u>                                                                                                    |
| <ul> <li>Alternate</li> <li>Surname</li> </ul> | AlternateSurname  | Any other legal surname the child has been<br>known by, such as a child's surname prior<br>to adoption.                                                                                                    |
| ◆ Nickname                                     | Nickname          | Any name other than the legal name that<br>the child is commonly called by or answers<br>to, such as Junior, Bubba, Sissy, Tinker, or<br>shortened versions or alterations of a legal<br>name, such as Maggie, Peggy, or Meg for<br>Margaret; Ricky, Richy, Dick, or Rich<br>for Richard. |
| • Birth (State/<br>Country)                    | BirthStateCountry | The state the child was born in if in the<br>United States, or the country of the child's<br>birth if outside the United States.<br>Drop-down options include all states<br>and countries.                                                                                                |

Free text field 

Automatically calculated field

State-defined drop-down list Check box field

| Screen Field Name                             | Actual Field Name | Field Description                                                                                                    |
|-----------------------------------------------|-------------------|----------------------------------------------------------------------------------------------------|
| <ul> <li>Birth (County)</li> </ul>            | BirthCounty       | The Florida county of the child's birth.<br>This field is completed for children born<br>in Florida. Drop-down options include all<br>counties in Florida.                                                                                                    |
| ▲ Home School<br>Zone                         | HomeZonedSchool   | The district-designated attendance zone for the child.                                                                                                    |
| <ul> <li>Residence</li> <li>County</li> </ul> | CountyofResidence | The county where the child lives. Drop-<br>down options include all counties<br>associated with the user's site.                                                                                                    |
| <ul> <li>Service County</li> </ul>            | ServiceCounty     | The county in which the child is receiving services. Drop-down options include all counties associated with the user's site.                                                                                                    |
| ▲ Current Location                            | Location          | The location at which the child is receiving<br>services. It may be the home; the name of<br>an agency, school, or child care provider; or<br>any other location where the child is<br>receiving services.                                                                                  |
| <ul> <li>Primary</li> <li>Language</li> </ul> | PrimaryLanguage   | The primary language the child uses to communicate. This may or may not be the primary language used in the home.                                                                                                    |
| ▲ Other Language                              | OtherLanguage     | A language other than the child's primary<br>language that is spoken in the home by the<br>parent or by another caregiver or that the<br>child speaks or understands.                                                                                                    |
| ▲ Current Sub Loca-<br>tion                   | SubLocation       | Current Sub Location is locally definable.<br>There should be agreement among the<br>users on how this field is to be used. Some<br>options are: home school zone, school<br>number, area or region of service, school<br>or service location name, or other locally<br>definable location. |
| <ul> <li>Student Number</li> </ul>            | StudentNumber     | The district-designated student ID for the child (10-digit number).                                                                                                    |
| • Migrant                                     | Migrant           | Indicates whether the child is from a<br>migrant family (migratory agriculture or<br>fishing laborers). Drop-down options<br>include the following:<br>• <u>Y</u> : Yes<br>• <u>N</u> : No                                                                                                  |

| Free text field      | Automatically calculated field | State-defined drop-down list | Locally defined drop-down list |
|----------------------|--------------------------------|------------------------------|--------------------------------|
| 💙 Display only field | Button option                  | Check box field              | + Radio button                 |

| Screen Field Name         | Actual Field Name | Field Description                                                                                                    |
|---------------------------|-------------------|----------------------------------------------------------------------------------------------------|
| + Ethnicity<br>(Hispanic) | Ethnicity         | The child's ethnicity. Indicates whether<br>the child is <u>Hispanic or Latino</u> (a person of<br>Cuban, Mexican, Puerto Rican, South or<br>Central American, or other Spanish culture<br>or origin, regardless of race.)                                                                                                    |
| Race                      | Race              | <ul> <li>The child's race. Categories are based on the Division of Public Schools state student database definitions. Multiple race categories may be selected, at least one is required. Check box options include the following: <ul> <li>American Indian or Alaskan Native: a person having origins in any of the original peoples of North and South America (including Central America), and who maintains tribal affiliation or community attachment.</li> <li>Asian: a person having origins in any of the original peoples of the Far East, Southeast Asia, or the Indian subcontinent, including, for example, Cambodia, China, India, Japan, Korea, Malaysia, Pakistan, the Philippine Islands, Thailand, and Vietnam.</li> <li>Black or African American: a person having origins in any of the original peoples of Hawaii, Guam, Samoa, or other Pacific Islands.</li> <li>Parent Refused Designation: parent or guardian declined to provide race information</li> <li>Unknown: no racial information known</li> <li>White: a person having origins in any of the original peoples of Europe, North Africa, or the Middle East.</li> </ul> </li> </ul> |

| Free text field      | Automatically calculated field | State-defined drop-down list | Locally defined drop-down list |
|----------------------|--------------------------------|------------------------------|--------------------------------|
| 💙 Display only field | Button option                  | Check box field              | + Radio button                 |

## Significant Adult Information

| Addit 1 Addit 2 Addit 3 |                                                                                                    |                                                                                                    |
|-------------------------|----------------------------------------------------------------------------------------------------|----------------------------------------------------------------------------------------------------|
|                         | $\wedge  \downarrow$                                                                                    | Delete j                                                                                                    |
| First Name              | Relation                                                                                                |                                                                                                    |
| Frank                   | Father                                                                                                  | ~                                                                                                    |
| Legal Guardian          | Courtesy Title                                                                                          |                                                                                                    |
| 0 Ү                     | Mr.                                                                                                    | ~                                                                                                    |
| N                       |                                                                                                    |                                                                                                    |
| Email Notes             |                                                                                                    |                                                                                                    |
|                         |                                                                                                    |                                                                                                    |
| Language Two            | 7                                                                                                    |                                                                                                    |
| Select 🗸                |                                                                                                    |                                                                                                    |
|                         |                                                                                                    |                                                                                                    |
|                         |                                                                                                    |                                                                                                    |
|                         |                                                                                                    |                                                                                                    |
| State                   | Zip                                                                                                    |                                                                                                    |
| FL                      | 32222                                                                                                   |                                                                                                    |
| Phone 2                 | Phone 3                                                                                                 |                                                                                                    |
|                         |                                                                                                    |                                                                                                    |
| Notes 2                 | Notes 3                                                                                                 |                                                                                                    |
|                         |                                                                                                    |                                                                                                    |
|                         |                                                                                                    |                                                                                                    |
|                         |                                                                                                    |                                                                                                    |
|                         |                                                                                                    |                                                                                                    |
| State                   | Tim                                                                                                    |                                                                                                    |
| State                   | Zip                                                                                                    |                                                                                                    |
| State                   | Zip                                                                                                    |                                                                                                    |
|                         | First Name  Frank  Legal Guardian  Y  N  Email Notes  Language Two  Select  State  FL  Phone 2  Notes 2 | First Name Relation   Frank Father   Legal Guardian Courtesy Title   Y Mr.     Image: Image Two   Solect     State   FL     State   FL     State   Zip   FL     Description     Notes 2   Notes 3 |

| Screen Field Name              | Actual Field Name  | Field Description                                                                                                    |
|--------------------------------|--------------------|----------------------------------------------------------------------------------------------------|
| 🛧 Add Entry                    | N/A                | Adds new Significant Adult record.                                                                                                    |
| ♣ Saved/Save                   | N/A                | Save=Data entered is unsaved. Saved=Data<br>entered has been saved. CHRIS saves<br>automatically every 15 seconds.                                                                                                    |
| ◆ Last Name                    | AdultLastName      | The last name of the significant adult.<br>There are no limit restrictions on the<br>number of significant adults that can be<br>added to a child's record.                                                                                                    |
| <ul> <li>First Name</li> </ul> | AdultFirstName     | The first name of the significant adult.                                                                                                    |
| • Relation                     | AdultRelation      | The legal relationship of the significant<br>adult to the child. Drop-down options<br>include the following:<br>• <u>Mother</u><br>• <u>Father</u><br>• <u>Father</u><br>• <u>Parents</u><br>• <u>Grandparent</u><br>• <u>Foster Parent</u><br>• <u>Surrogate Parent</u><br>• <u>Step Parent</u><br>• <u>Step Parent</u><br>• <u>Guardian Ad Litem</u><br>• <u>Other Relative</u><br>• <u>Other</u> |
| + Lives With                   | AdultLivesWith     | The person or persons with whom the child<br>lives. If a child lives in more than one home<br>or if more than one significant adult lives<br>with the child, this field may be used for<br>more than one significant adult, as in the<br>case of joint or shared custody. Drop-down<br>options include the following:<br>• <u>Y</u> : Yes<br>• <u>N</u> : No                                        |
| + Legal Guardian               | AdultLegalGuardian | Indicates whether the person in the<br>Relation field is designated as the child's<br>legal guardian. Drop-down options include<br>the following:<br>• <u>Y</u> : Yes<br>• <u>N</u> : No                                                                                                    |

Free text field 💙 Display only field 🛛 🛧 Button option

Automatically calculated field

State-defined drop-down list Check box field

| Actual Field Name                                                       | Field Description                                                                                                    |
|-------------------------------------------------------------------------|----------------------------------------------------------------------------------------------------|
| AdultCourtesyTitle                                                      | Courtesy titles are forms of address to be<br>used in correspondence. Drop-down<br>options include the following:<br>• <u>Mr.</u><br>• <u>Ms.</u><br>• <u>Mrs.</u><br>• <u>Mr. &amp; Mrs.</u><br>• <u>Dr.</u><br>• <u>Fr.</u><br>• <u>Rev.</u>                                                                                                    |
| AdultEmail                                                              | The email address for the significant adult.                                                                                                    |
| AdultEmailNotes                                                         | Notes that are pertinent to the Email.                                                                                                    |
| AdultLanguage                                                           | The primary language the parent uses to<br>communicate. This may or may not be the<br>primary language used in the home.                                                                                                    |
| AdultLanguagetwo                                                        | The secondary language the parent uses to communicate.                                                                                                    |
| AdultPermStreet,<br>AdultPermCity, ▲<br>AdultPermState,<br>AdultPermZip | The physical street address of the<br>significant adult. Includes house<br>number, street name, apartment number,<br>box number, or other information required<br>for mailing. The City name is selected from<br>a drop-down list. Address, State, and Zip<br>Code are free text fields.                                                                             |
| AdultMail                                                               | Designator for whether the referenced<br>person should be included in mailings<br>regarding the child. Mailings can be<br>selected to go to multiple addresses.<br>Selecting "Yes" will copy the physical<br>address into the mailing address if the<br>mailing address is blank. Drop-down<br>options include the following:<br>• <u>Y</u> : Yes<br>• <u>N</u> : No |
| AdultPhone1,<br>AdultPhone2,<br>AdultPhone3                             | The telephone number, including area code, for the significant adult.                                                                                                    |
| AdultNotes1,<br>AdultNotes2,<br>AdultNotes3                             | Notes that are pertinent to the telephone<br>number, such as hours of use, location, or<br>other instructions.                                                                                                    |
|                                                                         | Actual Field Name         AdultCourtesyTitle         AdultEmail         AdultEmail         AdultEmailNotes         AdultLanguage         AdultPermStreet,         AdultPermCity, ▲         AdultPermState,         AdultPermZip         AdultMail         AdultNotes1,         AdultNotes2,         AdultNotes2,         AdultNotes2,                                |

| Screen Field Name                               | Actual Field Name                                       | Field Description                                                                                                    |
|-------------------------------------------------|---------------------------------------------------------|----------------------------------------------------------------------------------------------------|
| <ul> <li>Mail Address</li> </ul>                | AdultStreet,<br>AdultCity, ▲<br>AdultState,<br>AdultZip | The mailing address of the significant adult.<br>Includes house number, street name,<br>apartment number, box number, or other<br>information required for mailing. The City<br>name is selected from a drop-down list.<br>Address, State, and Zip Code are free text<br>fields. |
| <ul> <li>◆ Directions to<br/>Home</li> </ul>    | AdultDirectionsTo-<br>Home                              | Directions on how to get to the home<br>where the child is living. This field can<br>include information that is necessary to<br>find the referenced address. Street names,<br>landmarks, and directional cues may be<br>included.                                               |
| <ul> <li>Previous</li> <li>Addresses</li> </ul> | PreviousAddresses                                       | Previous addresses of the significant adult.<br>This includes any address information<br>regarding where the child lived prior to the<br>current mailing or physical address.                                                                                                    |

### **Other Adults**

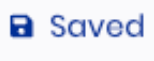

Additional Significant Adult Information

| Screen Field Name                                                              | Actual Field Name                | Field Description                                                                                                    |
|--------------------------------------------------------------------------------|----------------------------------|----------------------------------------------------------------------------------------------------|
| ♣ Saved/Save                                                                   | N/A                              | Save=Data entered is unsaved. Saved=Data<br>entered has been saved. CHRIS saves<br>automatically every 15 seconds.                                                                           |
| <ul> <li>Additional</li> <li>Significant Adult</li> <li>Information</li> </ul> | OtherAdultInfo                   | Information pertaining to other significant<br>adults with whom Service Coordinators<br>make arrangements concerning this child<br>that are not entered in the significant<br>adult records. |
| ♦ Free text field                                                              | ically calculated field • State- | defined drop-down list                                                                                                    |
| 💙 Display only field 🛛 🛧 Button 🤅                                              | option 🔳 Check                   | x box field + Radio button                                                                                                    |

#### **Critical Info**

|                      |                        | Save |
|----------------------|------------------------|------|
| Medicaid Number      | Social Security Number |      |
|                      | 123-45-6789            |      |
| Critical Notes       |                        |      |
| Don't Call after 5pm |                        |      |
|                      |                        |      |
|                      |                        |      |

| Screen Field Name                                   | Actual Field Name | Field Description                                                                                                    |
|-----------------------------------------------------|-------------------|----------------------------------------------------------------------------------------------------|
| ♣ Saved/Save                                        | N/A               | Save=Data entered is unsaved. Saved=Data<br>entered has been saved. CHRIS saves<br>automatically every 15 seconds.                                                                                                    |
| <ul> <li>Medicaid Number</li> </ul>                 | MedicaidNumber    | The child's Medicaid number.                                                                                                    |
| <ul> <li>Social Security</li> <li>Number</li> </ul> | SSN               | The child's Social Security Number. Note:<br>This field has restricted access. The field<br>automatically changes to red if the number<br>is entered in the wrong format.                                                                                                    |
| <ul> <li>Critical Notes</li> </ul>                  | CriticalNotes     | Any information of a critical nature that<br>needs to be considered when working with<br>the child or family but that should not be<br>part of the open record. This might include<br>sensitive information, such as whether<br>the child is in protective custody. The field<br>label automatically changes to red if there<br>is information entered in this field. |

## **Tracking Summary**

The **Tracking Summary** screen contains confidential information regarding service provision. The **Tracking Summary** screen also displays child information, which can be modified from the **Demographic** screen.

The General tab displays current child's demographic information.

The SC Events tab displays the Service Coordination Summary Screen.

The Timeline Events tab displays the Timeline Summary Screen.

#### **Header and Child Information**

The header and child information fields are automatically calculated by the program or pulled through from the Demographics screen. Users cannot modify these fields on the Tracking screen.

| C > Asi, Odi DBNUM: 5 | 22978 Child ID: 522978.68 | Age: 5.11 Record Creat | tor: DOB: 09/0     | 5/2016                 | chrispasco               |
|-----------------------|---------------------------|------------------------|--------------------|------------------------|--------------------------|
| 💶 Demographics 苗      | Tracking 📑 Forms 🗧        | Print 🙀 Transfer       |                    |                        |                          |
|                       |                           |                        |                    |                        |                          |
| 🖋 General             |                           |                        |                    |                        | Saved                    |
| SC Events             | DBNUM: <b>522</b>         | 978 Child ID:          | 522978.68          | DOB: <b>09/05/2016</b> | Age: <b>5.11</b>         |
| Timeline Events       | Last Name: A              | Suffix:                |                    | First Name: <b>Odi</b> | Middle Name:             |
|                       | SY5: 2022                 | This child             | is currently: 5 y  | ears 11 months an      | d 11 days                |
| Header &              | Record Creator            | U                      | pdate Date         | 3rd                    | Birth Day                |
| Child Info            | ryanc                     |                        | 05/18/2022         | 0                      | 9/05/2019                |
|                       | Primary Language          | c                      | ounty of Residence | Loc                    | ation                    |
|                       | English                   |                        | Pasco              | LM                     | MES                      |
|                       | Sub Location              | S                      | taff Assigned      | ISC                    | or Service Coordinator   |
|                       | St Thomas Aquir           | nas Early Learning-NP  | Agency             | \$ D                   | octor \$                 |
|                       | Code                      |                        |                    |                        |                          |
|                       | DP-4 Screening            | \$                     |                    |                        |                          |
|                       | PreK Funding Pro          | grams                  |                    |                        |                          |
|                       | Program 1                 | P                      | rogram 2           | Pro                    | gram 3                   |
|                       | Migrant PreK              | \$                     | Select             | +                      | Select \$                |
|                       | Agencies/Provid           | ers                    |                    |                        |                          |
|                       | Agency / Provider 1       | A                      | gency / Provider 2 | Age                    | ency / Provider 3        |
|                       | Parent                    | \$                     | Select             | ÷                      | Select 🛊                 |
|                       | Exceptionality Stat       | us Ti                  | meline Status      | Ser                    | vice Coordination Status |
|                       | Ν                         |                        | EF                 | F                      | TE                       |
|                       | Inter Agency Relea        | so S                   | tart Date          | End                    | i Date                   |
|                       | No                        | \$                     | MM/DD/YYYY         | M                      | M/DD/YYYY                |
|                       |                           |                        |                    |                        |                          |

State-defined drop-down list
Check box field

| Screen Field Name | Actual Field Name | Field Description                                                                                                    |
|-------------------|-------------------|----------------------------------------------------------------------------------------------------|
| Demographics      | N/A               | Displays child's General Demographics<br>Information.                                                                                                    |
| ♣ Tracking        | N/A               | Displays child's General Tracking Summary<br>Information.                                                                                                    |
| ♣ Forms           | N/A               | Displays current user's custom forms and letters.                                                                                                    |
| ♣ Print           | N/A               | Downloads a PDF document of the current<br>child's demographic summary, tracking<br>summary and/or a detailed report of all<br>demographic and tracking information.                                     |
| ♣ Transfer        | N/A               | Allows Data Facilitators to move a child's<br>record to one of the 67 Florida Counties.<br>(For more information, see Data Facilitator<br>Manual)                                                        |
| 🕭 General         | N/A               | Displays current child's demographic information.                                                                                                    |
| SC Events         | N/A               | Displays Service Coordination Summary Screen.                                                                                                    |
| 🕭 Timeline Events | N/A               | Displays Timeline Summary Screen.                                                                                                    |
| ♣ Saved/Save      | N/A               | Save=Data entered is unsaved. Saved=Data<br>entered has been saved. CHRIS saves<br>automatically every 15 seconds.                                                                                       |
| ◆ DBNUM           | Dbnum             | The number that is automatically assigned<br>to the child's record at the time the record<br>is entered into the system. This value is<br>unique within each site.                                       |
| ◆ Child ID        | ChildID           | The child's unique statewide identification<br>number. The first part of the number is the<br><i>Dbnum</i> and the second part of the number<br>is the site's unique identification number<br>(Site ID). |
| ◆ DOB             | DOB               | The child's date of birth as verified by a birth record.                                                                                                    |
| 🛧 Age             | Age               | The child's age today (based on the system date on the computer).                                                                                                    |

| Screen Field Name          | Actual Field Name | Field Description                                                                                                    |
|----------------------------|-------------------|----------------------------------------------------------------------------------------------------|
| 🛧 Last Name                | LastName          | The child's last name.                                                                                                    |
| 🛧 Suffix                   | Suffix            | Any suffix added to the child's legal name.                                                                                                    |
| 🛧 First Name               | FirstName         | The child's first name.                                                                                                    |
| 🛧 Middle Name              | MiddleName        | The child's middle name.                                                                                                    |
| 🛧 SY5                      | SY5               | The school year in which the child will turn five years old.                                                                                                    |
| This child is<br>currently | CurrentAge        | Child's age spelled out in years, months and days.                                                                                                    |
| Record Creator             | RecordCreator     | The person who established the record in CHRIS.                                                                                                    |
| ዽ Update Date              | UpdateDate        | The date the record was most recently updated.                                                                                                    |
| 🛧 3rd BDay                 | ThirdBDay         | The date the child will turn three years old.                                                                                                    |
| 🔶 Primary Language         | PrimaryLanguage   | The primary language the child uses to communicate. This may or may not be the primary language used in the home.                                                                                                   |
| ◆ County of<br>Residence   | CountyOfResidence | The county where the child lives.                                                                                                    |
| ▲ Location                 | Location          | The location at which the child is<br>receiving services. It may be the home or<br>the name of an agency, school, child care<br>provider, or any other location placement<br>where the child is receiving services. |
| ◆ Sub Location             | SubLocation       | Current Sub Location is locally definable.<br>Some options are: home school zone,<br>school number, area or region of service,<br>school or service location name, or other<br>locally definable location.          |

State-defined drop-down listCheck box field

Locally defined drop-down list
 Radio button

#### General

The General section includes Tracking Summary fields.

|               | Q > Asi, Odi DBNU | JM: 522978 Child | d ID: 522978.68 Age: 5.11  | Record Cre | ator: DOB: 09/0       | 5/2016                 |                          | chrispasco |
|---------------|-------------------|------------------|----------------------------|------------|-----------------------|------------------------|--------------------------|------------|
|               | Demographics      | 苗 Tracking       | Forms 🔒 Print              | 🚧 Transf   | ər                    |                        |                          |            |
|               | 🖋 General         |                  |                            |            |                       |                        |                          | Saved      |
|               | SC Events         |                  | DBNUM: 522978              | Child IE   | 522978.68             | DOB: <b>09/05/201</b>  | 6 Age: 5.11              |            |
|               | 🛗 Timeline Events |                  | Last Name: <b>ASİ</b>      | Suffix:    |                       | First Name: <b>Odi</b> | Middle Nan               | ne:        |
|               |                   |                  | SY5: <b>2022</b>           | This ch    | ild is currently: 5 y | ears 11 months         | and 11 days              |            |
|               |                   |                  | Record Creator             |            | Update Date           |                        | 3rd Birth Day            |            |
|               |                   |                  | ryanc                      |            | 05/18/2022            |                        | 09/05/2019               |            |
|               |                   |                  | Primary Language           |            | County of Residence   |                        | Location                 |            |
|               |                   |                  | English                    |            | Pasco                 |                        | LMES                     |            |
|               |                   |                  | Sub Location               |            | Staff Assigned        |                        | ISC or Service Coordinat | or         |
|               |                   |                  | St Thomas Aquinas Early La | earning-NP | Agency                | \$                     | Doctor                   | \$         |
|               |                   |                  | Code                       |            |                       |                        |                          |            |
|               |                   |                  | DP-4 Screening             | \$         |                       |                        |                          |            |
|               |                   |                  | PreK Funding Programs      |            |                       |                        |                          |            |
| Tracking Summ | arv Fields        |                  | Program 1                  |            | Program 2             |                        | Program 3                |            |
|               |                   |                  | Migrant PreK               | \$         | Select                | \$                     | Select                   | \$         |
|               |                   |                  | Agencies/Providers         |            |                       |                        |                          |            |
|               |                   |                  | Agency / Provider 1        |            | Agency / Provider 2   |                        | Agency / Provider 3      |            |
|               |                   |                  | Parent                     | \$         | Select                | \$                     | Select                   | \$         |
|               |                   |                  | Exceptionality Status      |            | Timeline Status       |                        | Service Coordination Sta | itus       |
|               |                   |                  | Ν                          |            | EF                    |                        | FTE                      |            |
|               |                   |                  | Inter Agency Release       |            | Start Date            |                        | End Date                 |            |
|               |                   |                  | No                         | \$         | MM/DD/YYYY            |                        | MM/DD/YYYY               |            |
|               |                   |                  |                            | ·          |                       |                        |                          |            |

| Screen Field Name               | Actual Field Name          | Field Description                                                                                                    |
|---------------------------------|----------------------------|----------------------------------------------------------------------------------------------------|
| 🕭 General                       | N/A                        | Displays current child's demographic information.                                                                                                    |
| ♣ SC Events                     | N/A                        | Displays Service Coordination Summary Screen.                                                                                                    |
| 🕭 Timeline Events               | N/A                        | Displays Timeline Summary Screen.                                                                                                    |
| ▲ Staff Assigned                | StaffAssignedFull-<br>Name | The name of the staff person assigned to coordinate services for the child.                                                                                                    |
| ▲ ISC or Service<br>Coordinator | <i>ISCorSCFullName</i>     | The child's Interim Service Coordinator<br>(ISC) or Service Coordinator (SC). The<br>person who has primary responsibility for<br>interagency coordination of services and<br>case management for this child. It may be<br>a person from the school system, or an<br>agency. |
| ▲ Code                          | Code                       | The use of this field is locally defined.                                                                                                    |

State-defined drop-down list
Check box field

Locally defined drop-down list
 Radio button

| Screen Field Name                                                               | Actual Field Name                                       | Field Description                                                                                                    |
|---------------------------------------------------------------------------------|---------------------------------------------------------|----------------------------------------------------------------------------------------------------|
| • PreK Funding<br>Program (1, 2, 3)                                             | AgenciesKnown1,<br>AgenciesKnown2,<br>AgenciesKnown3    | Prekindergarten (PreK) programs or<br>services (up to three) that the child has<br>attended. Drop-down options include<br>the following:<br>• Early Head Start<br>• Early Learning Coalition Program<br>(including subsidized child care)<br>• Even Start<br>• Head Start<br>• Head Start<br>• Migrant PreK<br>• None<br>• Part B – Kindergarten<br>• Part B – PreK<br>• Part C – Early Steps<br>• Private Preschool<br>• Private Program<br>• Teenage Parent Program<br>• Title 1 – PreK<br>• VPK                                                                                                    |
| ▲ Agencies/<br>Providers (1, 2, 3)                                              | ProvidersKnown1,<br>ProvidersKnown2,<br>ProvidersKnown3 | The agencies (up to three) to whom the<br>child is known. This includes any agencies<br>or providers that have provided or are<br>providing services to the child or agencies<br>that are providing services to the family<br>that impact the child.                                                                                                    |
| <ul> <li>Exceptionality<br/>Status</li> <li>Free text field  Automat</li> </ul> | ExceptionalityStatus                                    | <ul> <li>Indicates the child's status regarding<br/>eligibility for an Individuals with<br/>Disabilities Education Act (IDEA) Part B<br/>exceptionality program. This field indicates<br/>eligibility for Part B regardless of receipt of<br/>exceptional student education (ESE)<br/>services. Drop-down options include the<br/>following:         <ul> <li><u>E</u>: Eligible for IDEA Part B<br/>exceptionality program. (Primary<br/>Exceptionality program. (Primary<br/>Exceptionality has been selected within<br/>the ESE Eligibility event.)</li> <li><u>I</u>: Ineligible. Child has been determined<br/>ineligible for Part B services.</li> <li><u>N</u>: Not Determined. An Evaluation event<br/>exists, but no ESE Eligibility event has<br/>been created. Status remains "N" until<br/>an ESE Eligibility event is created.</li> </ul> </li> </ul> |

| Screen Field Name | Actual Field Name | Field Description                                                                                                    |
|-------------------|-------------------|----------------------------------------------------------------------------------------------------|
| ▲ Timeline Status | TimelineStatus    | <ul> <li>The most recent Timeline event in the child's record. Status options include the following:</li> <li>TM: Part C to Part B Meeting. A Part C to Part B Date has been entered.</li> <li>SR: Screening Requested. A Referral for Screening Date has been entered. No detailed event information has been entered.</li> <li>SC: Screening. Detailed event information has been entered.</li> <li>SE: Screening Final Result. Screening Final Result Date.</li> <li>SF: Screening Final Result. Screening Final Result Date has been entered.</li> <li>ER: Evaluation Requested. Referral Date has been entered.</li> <li>EN: Evaluation. Detailed event information.</li> <li>EV: Evaluation. Detailed event information has been entered, but no Final Result Date.</li> <li>EF: Evaluation Requested. Referral Date has been entered, no detailed event information.</li> <li>EV: Evaluation Detailed event information has been entered, but no Final Result Date.</li> <li>EF: Evaluation Final Result. Evaluation Completion Date has been entered.</li> <li>ES: ESE Staffing. ESE Staffing Date has been entered.</li> <li>SP: Individual Educational Plan (IEP)/ Individualized Family Support Plan (IFSP). IEP/IFSP Date has been entered.</li> <li>ET: End Timeline. End Timeline Date has been entered.</li> </ul> |

State-defined drop-down list
 Check box field

Locally defined drop-down list
 Radio button

| Screen Field Name                                               | Actual Field Name              | Field Description                                                                                                    |
|-----------------------------------------------------------------|--------------------------------|----------------------------------------------------------------------------------------------------|
| <ul> <li>Service</li> <li>Coordination Status</li> </ul>        | ServiceCoordina-<br>tionStatus | The most recent Service Coordination<br>event in the child's record. Contact Log is<br>the only event that has no effect on this<br>status field.<br>• <u>AP</u> : Appointments<br>• <u>PS</u> : Packet Sent<br>• <u>PR</u> : Packet Returned<br>• <u>PFU</u> : Periodic Follow Up<br>• <u>OH</u> : On Hold<br>• <u>FTE</u> : Folder to District/LEA<br>• <u>RFC</u> : Referral First Contact<br>• <u>RI</u> : Referral In<br>• <u>RO</u> : Referral Out<br>• <u>RIN</u> : Referral Inactive<br>• <u>RC</u> : Referral Closed |
| <ul> <li>Interagency<br/>Release</li> <li>Start Date</li> </ul> | InterAgencyRelease             | <ul> <li>Existence of an Interagency Release.</li> <li><u>N</u>: No Interagency Release in the child's record.</li> <li><u>Y</u>: An Interagency Release is present in the child's record</li> <li>Record should be consulted for restrictions prior to releasing any information. All releases are restricted to certain situations and agencies.</li> <li>The beginning effective date of the most</li> </ul>                                                                                                    |
|                                                                 | StartDate                      | current interagency release in the child's file.                                                                                                    |
| ♦ End Date                                                      | InterAgency<br>EndDate         | The termination date of the most recent interagency release in the child's file.                                                                                                    |

## **Service Coordination Events**

Twelve events are available for Child Find Specialists to track Service Coordination information in CHRIS. They represent significant points in case management.

| + Add Event                             |                            |                          |                                                   |
|-----------------------------------------|----------------------------|--------------------------|---------------------------------------------------|
|                                         |                            |                          |                                                   |
| Service Coordina                        | tion Events                |                          | Contact Log Events: 🛚 💸 Hide                      |
| Event                                   | Date $\uparrow \downarrow$ | AN $\uparrow \downarrow$ | Summary                                           |
| <u>Folder to</u><br><u>District/LEA</u> | 01/15/2025                 | -                        | -                                                 |
| Referral<br>Closed                      | 09/25/2024                 | Yes                      | Entered Part B Services                           |
| Referral<br>Inactive                    | 09/17/2024                 | -                        | Child did not enroll                              |
| Periodic<br>Follow-Up                   | 09/17/2024                 | -                        | ,Speak to parents                                 |
| <u>Folder to</u><br><u>District/LEA</u> | 09/04/2024                 | -                        | 9/4/2024,                                         |
| <u>Referral In</u>                      | 09/01/2024                 | Yes                      | Boltz/Liss,Hearing                                |
| <u>Referral Out</u>                     | 08/30/2024                 | Yes                      | Kagan, Dr. Brian - Pediatrics,Needed further eval |
| <u>Packet</u><br><u>Returned</u>        | 08/30/2024                 | -                        | -                                                 |
| Contact Log                             | 08/30/2024                 | -                        | Call to Parent                                    |
| <u>Appointments</u>                     | 08/30/2024                 | -                        | -                                                 |
| On Hold                                 | 08/28/2024                 | Yes                      | Completed                                         |
| Packet Sent                             | 08/28/2024                 | -                        | -                                                 |
| <u>Referral First</u><br><u>Contact</u> | 08/21/2024                 | -                        | Test, Two,Hearing                                 |
| 20 -                                    |                            |                          | 1                                                 |

♦ Free text field 💙 Display only field 🛛 🕭 Button option

Automatically calculated field

• State-defined drop-down list Check box field

▲ Locally defined drop-down list

| Screen Field Name                 | Actual Field Name        | Field Description                                                                                                    |
|-----------------------------------|--------------------------|----------------------------------------------------------------------------------------------------|
| ♣ Add Event                       |                          | Adds a new Service Coordination evnet for the child's record.                                                                                                    |
| ♣ Hide/Show<br>Contact Log Events | Display                  | Clicking the "Show" button displays all<br>Contact Log events. Clicking the "Hide"<br>button removes all Contact Log events.<br>The purpose is to allow users to maximize<br>space on the <b>Tracking Summary</b> screen by<br>not displaying the Contact Log events.                      |
| ◆ Event                           | EventName                | Service Coordination Events that have taken place. Clicking on the event opens the associated event detail screen.                                                                                                    |
| ◆ Date                            | EventDate                | The date the associated event occurred.<br>This date is entered at the time the event<br>was created. It can be edited on the event<br>detail screen. Editing the event date on the<br>event detail screen also changes the date<br>of the event on the <b>Tracking Summary</b><br>screen. |
| ▲ AN                              | TrnActionNeeded-<br>Flag | Displays "Yes", which indicates that an Action Needed has been created for that event.                                                                                                    |
| ▲ Summary                         | Summary                  | The information in this field is compiled<br>automatically from the data entered in the<br>event detail screen (see Table 2).                                                                                                    |

Summary Data for Service Coordination Events

| Event Name             | Fields Displayed                                  |
|------------------------|---------------------------------------------------|
| Referral First Contact | Referred By, Referral Reason                      |
| Referral In            | Referred By, Referral Reason                      |
| Appointments           | Status, Time, Type (1, 2, 3), Location, Confirmed |
| Contact Log            | Contact Reason                                    |
| Packet Sent            | Packet Sent Comments                              |
| Packet Returned        | Packet Returned Comments                          |
| Referral Out           | Referred To, Referral Out Reason                  |
| Periodic Follow Up     | Action Needed Follow Up Date, Comments            |
| On Hold                | Reason, Notes                                     |
| Folder to District/LEA | Date Folder Sent to District or LEA, Notes        |
| Referral Inactive      | Referral Inactive Reason                          |
| Referral Closed        | Referral Closed Reason                            |

| Free text field      | Automatically calculated field | State-defined drop-down list | Locally defined drop-down list |
|----------------------|--------------------------------|------------------------------|--------------------------------|
| 💙 Display only field | Button option                  | Check box field              | + Radio button                 |

#### Header

The following fields are defined once here. These fields are displayed at the top of the screen for every Timeline and Service Coordination event (Part C to Part B, Screening, Evaluation, ESE Eligibility, Part B Service Plan IEP/IFSP, End Timeline, Referral First Contact, Referral In, Appointments, Contact Log, Packet Sent, Packet Returned, Referral Out, Periodic Follow-Up, On Hold, Folder to District/LEA, Referral Inactive and Referral Closed).

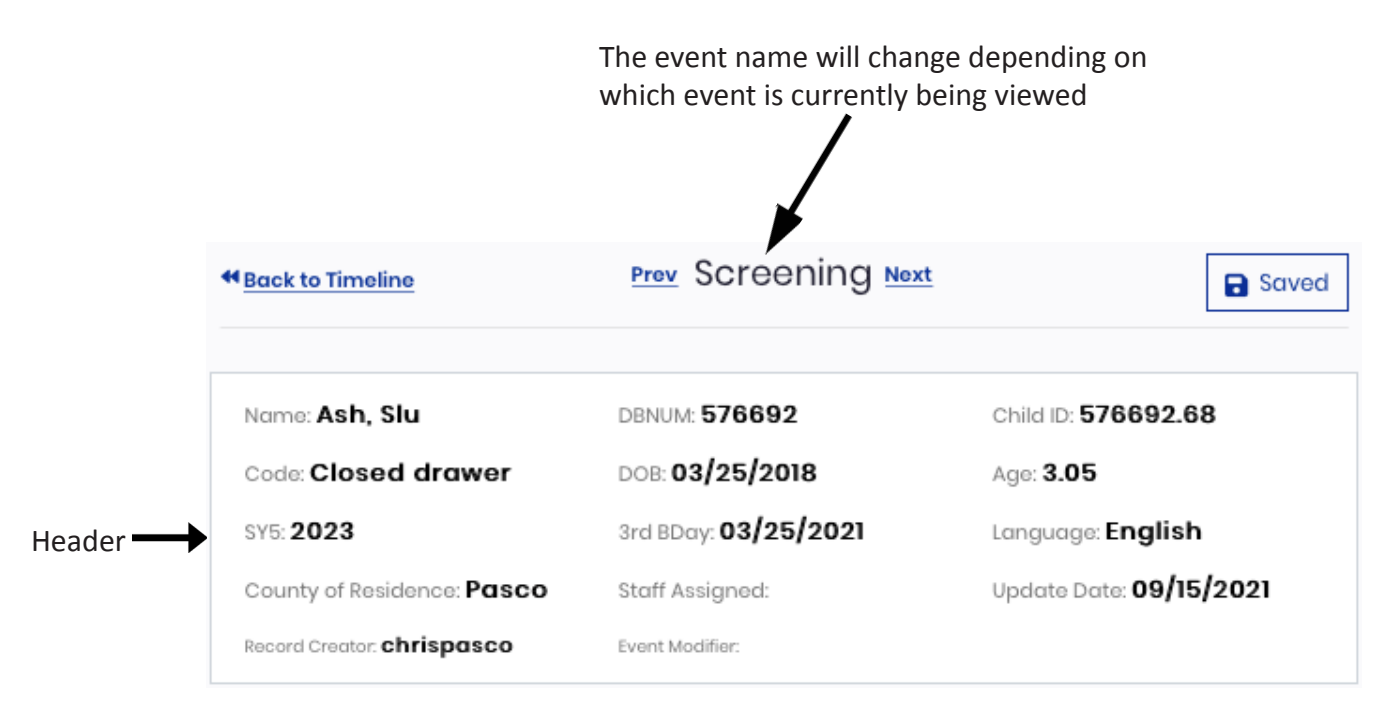

| Screen Field Name   | Actual Field Name | Field Description                                                                                                  |  |
|---------------------|-------------------|----------------------------------------------------------------------------------------------------|--|
| ♣ Back to Timeline/ |                   | Displays the Timeline or Service                                                                                   |  |
| SC Events           |                   | Coordination Events screen.                                                                                        |  |
| 뢒 Prev, Next        |                   | Allows the user to scroll forward and backward through the six Timeline Events.                                    |  |
| ♣ Saved/Save        | N/A               | Save=Data entered is unsaved. Saved=Data<br>entered has been saved. CHRIS saves<br>automatically every 15 seconds. |  |

Free text field 

 Automatically calculated field
 Display only field
 Button option

State-defined drop-down list
 Check box field

Locally defined drop-down list
 Radio button

| Screen Field Name      | Actual Field Name                     | Field Description                                                                                                    |
|------------------------|---------------------------------------|----------------------------------------------------------------------------------------------------|
| 🔶 Name                 | LastName,<br>FirstName,<br>MiddleName | The child's last name, first name and middle name.                                                                                                    |
| ◆ DBNUM                | Dbnum                                 | The number that is automatically assigned<br>to the child's record at the time the record<br>is entered into the system. This value is<br>unique within each site.                                       |
| ় Child ID             | ChildID                               | The child's unique statewide identification<br>number. The first part of the number is<br>the <i>Dbnum</i> and the second part of the<br>number is the site's unique identification<br>number (Site ID). |
| 🛧 Code                 | Code                                  | Displays contents from Code field on the Tracking screen.                                                                                                    |
| 🛧 DOB                  | DOB                                   | The child's date of birth as verified by a birth record.                                                                                                    |
| 🛧 Age                  | Age                                   | The child's age today (based on the system date on the computer).                                                                                                    |
| 🛧 SY5                  | SY5                                   | The school year in which the child will turn five years old.                                                                                                    |
| ቋ 3rd BDay             | ThirdBDay                             | The date the child will turn three years old.                                                                                                    |
| 🛧 Language             | PrimaryLanguage                       | The primary language the child uses to<br>communicate. This may or may not be the<br>primary language used in the home.                                                                                  |
| County of<br>Residence | CountyOfResidence                     | The county where the child lives.                                                                                                    |
| Staff Assigned         | StaffAssignedFull-<br>Name            | The name of the staff person assigned to coordinate services for the child.                                                                                                    |
| 🖢 Update Date          | UpdateDate                            | The date the record was most recently updated.                                                                                                    |
| Record Creator         | RecordCreator                         | The person who established the record in CHRIS.                                                                                                    |
| ዽ Event Modifier       | EventModifier                         | The person who last modified the current screen.                                                                                                    |

+ Free text field 💙 Display only field

Button option

Automatically calculated field

• State-defined drop-down list Check box field

▲ Locally defined drop-down list + Radio button
#### Footer

The following fields are defined once here. These fields are displayed at the bottom of the screen for every Timeline and Service Coordination event (Part C to Part B, Screening, Evaluation, ESE Eligibility, Part B Service Plan IEP/IFSP, End Timeline, Referral First Contact, Referral In, Appointments, Contact Log, Packet Sent, Packet Returned, Referral Out, Periodic Follow-Up, On Hold, Folder to District/LEA, Referral Inactive and Referral Closed).

| ollow Up Date | Completed Date |  |
|---------------|----------------|--|
| MM/DD/YYYY    | MM/DD/YYYY     |  |

| Screen Field Name                  | Actual Field Name         | Field Description                                                                                                    |
|------------------------------------|---------------------------|----------------------------------------------------------------------------------------------------|
| <ul> <li>Action Needed</li> </ul>  | ActionNeeded              | The immediate next action that should be<br>taken regarding this child. Description of<br>the next step to be taken in the Service<br>Coordination continuum. |
| ♦ Follow Up Date                   | ActionNeededFU-<br>Date   | The projected date that follow-up is needed. This should be the date that the Action Needed will be completed.                                                |
| <ul> <li>Completed Date</li> </ul> | ActionNeededComp-<br>Date | The date the Action Needed was completed.                                                                                                    |
| <ul> <li>Notes</li> </ul>          | (CurrentEvent)Notes       | Any notes specific to the referenced event.                                                                                                    |

#### **Referral First Contact**

| Referral First Contact Date: |   |                |                |
|------------------------------|---|----------------|----------------|
| 08/21/2024                   |   |                |                |
| Referred By                  |   | Phone          | Fαx            |
| Test, Two                    | ~ |                |                |
| Email                        |   |                |                |
| Referral Source              |   | Phone          | Fax            |
| 6th Medical GroupMacDill AFB | ~ | (813) 828-2273 | (813) 828-1742 |
| Email                        |   |                |                |
| Referral Reason              |   |                |                |
| Hearing                      |   |                |                |
| Awareness Source             |   |                |                |
| Select                       | ~ |                |                |

| Screen Field Name | Actual Field Name                   | Field Description                                                                                                    |
|-------------------|-------------------------------------|----------------------------------------------------------------------------------------------------|
| ♦ Referral First  | ReferralFirstContact-               | The very first date that this child                                                                                                    |
| Contact Date      | Date                                | became known or was referred.                                                                                                    |
| ▲ Referred By     | ReferralFirstContact-<br>RefBy      | The person who made the initial<br>referral. This could be the parent, a<br>neighbor, or a professional but should<br>reflect the person who actually made<br>the contact. |
| 🔶 Phone           | ReferralFirstContact-<br>RefByPhone | Telephone number, including area code,<br>for the person who made the initial<br>contact.                                                                                  |
| ◆ Fax             | ReferralFirstContact-<br>RefByFax   | Fax number, including area code,<br>for the person who made the initial<br>contact.                                                                                        |

| Screen Field Name | Actual Field Name                    | Field Description                                                                                                    |
|-------------------|--------------------------------------|----------------------------------------------------------------------------------------------------|
| 🛧 Email           | ReferralFirstContact-<br>RefByEmail  | Email address for the person who made the initial contact.                                                                                                    |
| ▲ Referral Source | ReferralFirstContact-<br>Source      | The source of the information that<br>generated the contact. This may be<br>an agency, a professional, a friend or<br>neighbor, or a type of media intended<br>to provide information about referral,<br>such as a radio spot, a poster, or other<br>awareness information.   |
| 🛧 Phone           | ReferralFirstContact-<br>SourcePhone | Telephone number, including area code, for the referral source.                                                                                                    |
| 🛧 Fax             | ReferralFirstContact-<br>SourceFax   | Fax number, including the area code, for the referral source.                                                                                                    |
| ቋ Email           | ReferralFirstContact-<br>SourceEmail | Email address for the referral source.                                                                                                    |
| ◆ Referral Reason | ReferralFirstContact-<br>Reason      | Reason the child was initially referred.<br>This should include information<br>regarding the specific concerns of the<br>referring party regarding the child and<br>should provide enough information for<br>the case coordinator to determine an<br>appropriate "next step." |

State-defined drop-down list
 Check box field

Locally defined drop-down list
 Radio button

| Screen Field Name | Actual Field Name     | Field Description                                  |
|-------------------|-----------------------|----------------------------------------------------|
| Awareness Source  | ReferralFirstContact- | Source through which the initial contact           |
|                   | Awareness             | was made. Drop-down options include                |
|                   |                       | the following:                                     |
|                   |                       | <u>Agency Employee</u>                             |
|                   |                       | • <u>Billboard</u>                                 |
|                   |                       | • <u>Booth or Kiosk</u>                            |
|                   |                       | <u>Business Insert</u>                             |
|                   |                       | <ul> <li><u>Child Find Presentation</u></li> </ul> |
|                   |                       | • <u>Flyer/Brochure</u>                            |
|                   |                       | • <u>Friend</u>                                    |
|                   |                       | • <u>Health Fair</u>                               |
|                   |                       | • <u>Health Provider</u>                           |
|                   |                       | <u>Mass Screening</u>                              |
|                   |                       | • <u>Movie PSA</u>                                 |
|                   |                       | • <u>Newsletter</u>                                |
|                   |                       | • <u>Newspaper</u>                                 |
|                   |                       | <ul> <li>Parent Magazine</li> </ul>                |
|                   |                       | • <u>Poster</u>                                    |
|                   |                       | <ul> <li>Preschool/Child Care</li> </ul>           |
|                   |                       | • <u>Radio</u>                                     |
|                   |                       | • <u>Relative</u>                                  |
|                   |                       | <u>School Employee</u>                             |
|                   |                       | • <u>Social Media</u>                              |
|                   |                       | • <u>TV</u>                                        |
|                   |                       | • <u>Website</u>                                   |
|                   |                       | Yellow Pages                                       |

## **Referral In**

The fields at the top of the screen are defined in the Header section of the **Tracking** screen (see page 29). The fields at the bottom of the screen are defined in the Footer section of the **Tracking Summary** screen (see page 31).

| Referral In Date:           |    |                |     |  |
|-----------------------------|----|----------------|-----|--|
| 09/27/2019                  |    |                |     |  |
| Referred By                 |    | Phone          | Fax |  |
| South PKAT                  | ¢  |                |     |  |
| Email                       |    |                |     |  |
| Referral Source             |    | Phone          | Fax |  |
| ABA Academy                 | \$ | (727) 388-9449 |     |  |
| Email                       |    |                |     |  |
| Referral Reason             |    |                |     |  |
| Awareness Source            |    |                |     |  |
| Select                      | \$ |                |     |  |
| Descend Transformed Frances |    |                |     |  |

| Screen Field Name  | Actual Field Name | Field Description                                                                                                    |
|--------------------|-------------------|----------------------------------------------------------------------------------------------------|
| ◆ Referral In Date | ReferralInDate    | The date of any referral received when a<br>Referral First Contact event already exists.<br>Referral In should only be used when<br>there is no open timeline and<br>significant time has elapsed since there |
|                    |                   | has been activity on a previous referral.                                                                                                    |
| ▲ Referred By      | ReferralInRefBy   | The person who made the referral. This<br>could be the parent, a neighbor, or a<br>professional but should reflect the person<br>who actually made the contact.                                               |

State-defined drop-down list
 Check box field

| Screen Field Name | Actual Field Name          | Field Description                                                                                                    |
|-------------------|----------------------------|----------------------------------------------------------------------------------------------------|
| 🛧 Phone           | ReferralInRefBy-<br>Phone  | Telephone number, including area code, for the person who made the referral.                                                                                                    |
| 🛧 Fax             | ReferralInRefBy-Fax        | Fax number, including area code, for the person who made the referral.                                                                                                    |
| 🛧 Email           | ReferralInRefBy-<br>Email  | Email address for the person who made the referral.                                                                                                    |
| ▲ Referral Source | ReferralInSource           | The source of the information that<br>generated the referral. This may be<br>an agency, a professional, a friend or<br>neighbor, or a type of media intended to<br>provide information about referral, such as<br>a radio spot, a poster, or other awareness<br>information. |
| 🛧 Phone           | ReferralInSource-<br>Phone | Telephone number, including area code, for the referral source.                                                                                                    |
| 🛧 Fax             | ReferralInSource-<br>Fax   | Fax number, including area code, for the referral source.                                                                                                    |
| ዽ Email           | ReferralInSource-<br>Email | Email address for the referral source.                                                                                                    |
| ◆ Referral Reason | ReferralInReason           | Reason the child was referred. This should<br>include information regarding the specific<br>concerns of the referring party regarding<br>the child and should provide enough<br>information for the case coordinator to<br>determine an appropriate "next step."             |

| Screen Field Name          | Actual Field Name               | Field Description                                                                                                    |
|----------------------------|---------------------------------|----------------------------------------------------------------------------------------------------|
| • Awareness Source         | ReferralInAwareness             | Source through which the initial contact<br>was made. Drop-down options include<br>the following:<br>• Agency Employee<br>• Billboard<br>• Booth or Kiosk<br>• Business Insert<br>• Child Find Presentation<br>• Flyer/Brochure<br>• Friend<br>• Health Fair<br>• Health Fair<br>• Health Provider<br>• Mass Screening<br>• Movie PSA<br>• Newsletter<br>• Newspaper<br>• Parent Magazine<br>• Poster<br>• Preschool/Child Care<br>• Radio<br>• Relative<br>• School Employee<br>• Social Media<br>• TV<br>• Website<br>• Yellow Pages |
| Record<br>Transferred From | PreTransferResidenc-<br>eCounty | County of Residence prior to record transfer.                                                                                                    |

State-defined drop-down listCheck box field

#### **Appointments**

| Appointment Date:                      |    |                    |    |           |    |
|----------------------------------------|----|--------------------|----|-----------|----|
| 09/30/2019                             |    |                    |    |           |    |
| Time                                   |    | End Time           |    |           |    |
| 12:30 PM                               |    | 12:30 PM           |    |           |    |
| Confirmed                              |    | Status             |    | Location  |    |
| Y                                      | \$ | Scheduled          | \$ | Your home | \$ |
| Address                                |    | Directions         |    | Transport |    |
| 112233 Street Road, Clearwater, FL 33; |    | Turn Right         |    | Van       |    |
| Provider/Staff                         |    | Appointment Type   |    |           |    |
| Audiological, Services                 | \$ | Select \$          |    |           |    |
| Provider/Staff 2                       |    | Appointment Type 2 |    |           |    |
| Select                                 | \$ | Select             | \$ |           |    |
| Provider/Staff 3                       |    | Appointment Type 3 |    |           |    |
| Select                                 | \$ | Select \$          |    |           |    |
| Provider/Staff 4                       |    | Appointment Type 4 |    |           |    |
| Select                                 | \$ | Select             | \$ |           |    |
| Provider/Staff 5                       |    | Appointment Type 5 |    |           |    |
| Select                                 | \$ | Select             | \$ |           |    |

| Screen Field Name                    | Actual Field Name | Field Description                                                                                                    |
|--------------------------------------|-------------------|----------------------------------------------------------------------------------------------------|
| <ul> <li>Appointment Date</li> </ul> | ApptDate          | The date the appointment was scheduled<br>to occur. This date is entered at the time<br>the event is created. It can be edited on<br>the detail screen. |
| ◆ Time                               | ApptTimeCalc      | Beginning time of the appointment. This field is set to record a.m. or p.m. based on the normal workday.                                                |

| Screen Field Name               | Actual Field Name                                                                     | Field Description                                                                                                    |  |
|---------------------------------|---------------------------------------------------------------------------------------|----------------------------------------------------------------------------------------------------|--|
| • Confirmed                     | ApptConfirmed                                                                         | Indicates whether the appointment<br>was confirmed with the parent and the<br>provider. Drop-down options include<br>the following:<br>• <u>Y</u> : Yes<br>• <u>N</u> : No                                                                        |  |
| • Status                        | ApptStatus                                                                            | Indicates the status of the appointment.<br>Drop-down options include the<br>following:<br>• <u>Cancelled</u><br>• <u>Completed</u><br>• <u>Must Return</u><br>• <u>No Show</u><br>• <u>Rescheduled</u><br>• <u>Scheduled</u><br>• <u>Virtual</u> |  |
| Location                        | ApptLocation                                                                          | Location of the appointment.                                                                                                    |  |
| <ul> <li>Address</li> </ul>     | ApptAddress                                                                           | Address of the location of the appointment.                                                                                                    |  |
| <ul> <li>Directions</li> </ul>  | <i>ApptDirections</i>                                                                 | Directions to the location of the<br>appointment. Landmarks, street nam<br>and other points of reference may be<br>entered.                                                                                                    |  |
| <ul> <li>◆ Transport</li> </ul> | ApptTransport                                                                         | Indicates family needs regarding<br>transportation or any special<br>transportation arrangements that hav<br>been made.                                                                                                    |  |
| ▲ Provider/Staff                | ApptProvider1,<br>ApptProvider2,<br>ApptProvider3,<br>ApptProvider4,<br>ApptProvider5 | The name of the person or agency with<br>whom the appointment has been<br>arranged for the referenced time, date,<br>and location. Up to five providers can be<br>identified for each appointment.                                                |  |
| ▲ Appointment<br>Types          | ApptType1,<br>ApptType2,<br>ApptType3,<br>ApptType4,<br>ApptType5                     | General description of the scheduled appointment.                                                                                                    |  |
| ◆ End Time                      | ApptEndTimeCalc                                                                       | Ending time of the appointment. This field is set to record a more numbered                                                                                                    |  |

## **Contact Log**

The fields at the top of the screen are defined in the Header section of the **Tracking** screen (see page 29). The fields at the bottom of the screen are defined in the Footer section of the **Tracking Summary** screen (see page 31).

| Contact Date      | Contact Method |         |
|-------------------|----------------|---------|
| 10/04/2019        | Email          | •       |
| Staff             | Contact        | Made To |
| Cory Beermann     | ¢ O From       | Mother  |
|                   | O TO           |         |
| Contact Reason    |                |         |
| Call to Evaluator |                | ÷       |
| Contact Notes     |                |         |
|                   |                |         |
|                   |                |         |
|                   |                |         |
|                   |                |         |
|                   |                |         |
|                   |                |         |
|                   |                |         |
|                   |                |         |
|                   |                |         |
|                   |                |         |
|                   |                |         |
|                   |                |         |
|                   |                |         |
|                   |                |         |
|                   |                |         |

♦ Free text field 

 ▲ Automatically calculated field
 ● State-defined drop-down list
 ▲ Locally defined drop-down list
 ♥ Display only field
 ♣ Button option
 ■ Check box field
 ♥ Radio button

| Screen Field Name                 | Actual Field Name           | Field Description                                                                                                    |
|-----------------------------------|-----------------------------|----------------------------------------------------------------------------------------------------|
| <ul> <li>Contact Date</li> </ul>  | ConLogDateOf-<br>Contact    | The date the contact occurred.                                                                                                    |
| • Contact Method                  | ConLogMethodOf-<br>Contact  | Indicates how the contact was made.<br>Drop-down options include the following:<br>• Email<br>• Fax<br>• Letter<br>• Online<br>• Personal Contact<br>• Phone<br>• Text |
| ▲ Staff                           | ConLogContact-<br>MadeTo    | The staff member who made or received the contact.                                                                                                    |
| + Contact From/To                 | ConLogFromTo                | Indicates whether the contact was to or from the entry in the adjacent field.                                                                                          |
| ◆ Made To                         | ConLogContact-<br>MadeBy    | Indicates who the contact was from or<br>who the contact was made to as indicated<br>by the From/To buttons adjacent to this<br>field.                                 |
| ▲ Contact Reason                  | ConLogReasonFor-<br>Contact | The purpose of the contact.                                                                                                    |
| <ul> <li>Contact Notes</li> </ul> | ConLogContact-<br>Notes     | Additional information regarding this contact.                                                                                                    |

State-defined drop-down listCheck box field

Locally defined drop-down list
 Radio button

#### **Packet Sent**

| 03/30/2021           |  |  |  |
|----------------------|--|--|--|
| omments              |  |  |  |
| Summary information. |  |  |  |
|                      |  |  |  |
|                      |  |  |  |
|                      |  |  |  |
|                      |  |  |  |
|                      |  |  |  |
|                      |  |  |  |
|                      |  |  |  |
|                      |  |  |  |
|                      |  |  |  |
|                      |  |  |  |
|                      |  |  |  |
|                      |  |  |  |
|                      |  |  |  |
|                      |  |  |  |
|                      |  |  |  |

| Screen Field Name                    | Actual Field Name  | Field Description                                                                |
|--------------------------------------|--------------------|----------------------------------------------------------------------------------|
| <ul> <li>Packet Sent Date</li> </ul> | PacketSentDate     | The date the packet was sent to the parent in response to a referral or request. |
| ♦ Comments                           | PacketSentComments | Additional information regarding the request for information or the packet sent. |

#### **Packet Returned**

The fields at the top of the screen are defined in the Header section of the **Tracking** screen (see page 29). The fields at the bottom of the screen are defined in the Footer section of the **Tracking Summary** screen (see page 31).

| 04/02/2021           |  |  |  |
|----------------------|--|--|--|
| Comments             |  |  |  |
| Packet was returned. |  |  |  |
|                      |  |  |  |
|                      |  |  |  |
|                      |  |  |  |
|                      |  |  |  |
|                      |  |  |  |
|                      |  |  |  |
|                      |  |  |  |
|                      |  |  |  |
|                      |  |  |  |
|                      |  |  |  |
|                      |  |  |  |
|                      |  |  |  |
|                      |  |  |  |
|                      |  |  |  |
|                      |  |  |  |

| Screen Field Name                   | Actual Field Name      | Field Description                  |
|-------------------------------------|------------------------|------------------------------------|
| <ul> <li>Packet Returned</li> </ul> | PacketReturnedDate     | The date of parent response to a   |
| Date                                |                        | request for information.           |
| ♦ Comments                          | PacketReturnedComments | Additional information regarding   |
|                                     |                        | the request for information or the |
|                                     |                        | packet returned.                   |

| Free text field    | Automatically calculated field | State-defined drop-down list | A Locally defined drop-down list |
|--------------------|--------------------------------|------------------------------|----------------------------------|
| Display only field | Button option                  | Check box field              | + Radio button                   |

۲

# **Referral Out**

| Referral Out Date:     |    |
|------------------------|----|
| 04/17/2021             |    |
| Referred To            |    |
| Bay Area Montessori    | \$ |
| Reason                 |    |
| Who is Responsible     |    |
| Audiological, Services | \$ |
|                        |    |

| Screen Field Name                     | Actual Field Name                   | Field Description                                                                                                    |
|---------------------------------------|-------------------------------------|----------------------------------------------------------------------------------------------------|
| <ul> <li>Referral Out Date</li> </ul> | ReferralOutDate                     | The date the child or family was referred to another person or agency for services.                                       |
| ▲ Referred To                         | ReferralOutRefTo                    | Name of the person or agency to which<br>the child or family was referred for<br>additional services.                     |
| ◆ Reason                              | ReferralOutReason                   | General description of the reason for the referral, including areas of concern to be addressed.                           |
| ▲ Who is<br>Responsible               | ReferralOutRespon-<br>sibleFullName | Person (or agency) responsible for<br>following up on this referral to determine<br>whether appropriate action was taken. |

## **Periodic Follow-Up**

| Periodic Follow Up Date:         |  |  |
|----------------------------------|--|--|
| 06/30/2021                       |  |  |
| Comments                         |  |  |
| Remember to check for follow Up. |  |  |
|                                  |  |  |
|                                  |  |  |
|                                  |  |  |
|                                  |  |  |
|                                  |  |  |
|                                  |  |  |
|                                  |  |  |
|                                  |  |  |
|                                  |  |  |
|                                  |  |  |
|                                  |  |  |
|                                  |  |  |
|                                  |  |  |
|                                  |  |  |

| Screen Field Name                                      | Actual Field Name        | Field Description                                                 |
|--------------------------------------------------------|--------------------------|-------------------------------------------------------------------|
| <ul> <li>◆ Periodic Follow</li> <li>Up Date</li> </ul> | PeriodicFollowUpDate     | The date the follow-up was scheduled to occur.                    |
| Comments                                               | PeriodicFollowUpComments | Additional information regarding the reason follow-up was needed. |

| Free text field      | Automatically calculated field | State-defined drop-down list | ▲ Locally defined drop-down list |
|----------------------|--------------------------------|------------------------------|----------------------------------|
| 💙 Display only field | Button option                  | Check box field              | + Radio button                   |

# On Hold

| On Hold Date:          | Completed Date: |
|------------------------|-----------------|
| 04/15/2021             | MM/DD/YYYY      |
| Reason                 |                 |
| Waiting parent consent |                 |
| Notes                  |                 |
|                        |                 |
|                        |                 |
|                        |                 |
|                        |                 |
|                        |                 |
|                        |                 |
|                        |                 |
|                        |                 |
|                        |                 |
|                        |                 |
|                        |                 |
|                        |                 |
|                        |                 |
|                        |                 |
|                        | /               |

| Screen Field Name                  | Actual Field Name        | Field Description                                                                                                    |
|------------------------------------|--------------------------|----------------------------------------------------------------------------------------------------|
| <ul> <li>On Hold Date</li> </ul>   | OnHoldDate               | The date the child's record was placed on hold.                                                                                                    |
| <ul> <li>Completed Date</li> </ul> | OnHoldCompleted-<br>Date | Date On Hold event was completed.                                                                                                    |
| ▲ Reason                           | OnHoldReason             | Reason the child's record was placed on<br>hold. On Hold is a temporary status and<br>as such an Action Needed and a Follow-Up<br>Date should always be provided. |
| ♦ Notes                            | OnHoldComments           | Additional information regarding the reason(s) for placing the child's record on hold.                                                                            |

| Free text field      | Automatically calculated field | State-defined drop-down list | Locally defined drop-down list |
|----------------------|--------------------------------|------------------------------|--------------------------------|
| 💙 Display only field | Button option                  | Check box field              | + Radio button                 |

## Folder to District/LEA

| Folder To District/LEA Date: | Received By District/LEA Date: |
|------------------------------|--------------------------------|
| 09/04/2024                   | 09/04/2024                     |
| Folder To District/LEA Notes |                                |
|                              |                                |
|                              |                                |
|                              |                                |
|                              |                                |
|                              |                                |
|                              |                                |
|                              |                                |
|                              |                                |
|                              |                                |
|                              |                                |
|                              |                                |
|                              |                                |
|                              |                                |
|                              |                                |
|                              |                                |

| Screen Field Name                                           | Actual Field Name   | Field Description                                                 |
|-------------------------------------------------------------|---------------------|-------------------------------------------------------------------|
| <ul> <li>♦ Folder to District/</li> <li>LEA Date</li> </ul> | FolderToESEDate     | The date Child Find records were sent to the District or LEA.     |
| <ul> <li>Received By<br/>District/LEA Date</li> </ul>       | ReceivedByESEDate   | The date Child Find records were received by District or LEA.     |
| <ul> <li>Folder to District/<br/>LEA Notes</li> </ul>       | FolderToESEComments | Additional information regarding records sent to District or LEA. |

| Free text field      | Automatically calculated field | State-defined drop-down list | ▲ Locally defined drop-down list |
|----------------------|--------------------------------|------------------------------|----------------------------------|
| 💙 Display only field | Button option                  | Check box field              | + Radio button                   |

## **Referral Inactive**

| Referral Inactive Date:  |    |
|--------------------------|----|
| 06/18/2021               |    |
| Referral Inactive Reason |    |
| Unable to locate child   | \$ |

| Screen Field Name   | Actual Field Name    | Field Description               |
|---------------------|----------------------|---------------------------------|
| ♦ Referral Inactive | ReferralInactiveDate | The date active case management |
| Date                |                      | was suspended.                  |

| Screen Field                                    | Actual Field                                  | Field Description                                                                                                    |
|-------------------------------------------------|-----------------------------------------------|----------------------------------------------------------------------------------------------------|
| Name                                            | Name                                          |                                                                                                    |
| Name         • Referral         Inactive Reason | Name         ReferralInacti-         veReason | <ul> <li>Explanation of why active case<br/>management was suspended. The child<br/>could still return. Periodic attempts to<br/>contact the family may be made by staff.</li> <li>Drop-down options include the following: <ul> <li>Child did not enroll: Child eligible for<br/>services, significant adult did not enroll<br/>child in school.</li> <li>Ineligible for Part B services: Child was<br/>evaluated and was determined<br/>ineligible for Part B services based on<br/>a staffing event.</li> <li>Ineligible for Part C services: Child was<br/>evaluated and was determined ineligible<br/>for Part C services.</li> <li>Moved out of service area: Child moved<br/>out of service area.</li> <li>No parent response: Parent has not<br/>contacted site.</li> <li>Parent declined services: Parent did not<br/>consent to any further services.</li> <li>Parent provided with information:<br/>Referral request was for<br/>information only.</li> <li>Passed screening: Child was screened and<br/>screening results were within<br/>normal limits.</li> <li>Receiving services with an IEP or IFSP.</li> <li>Receiving services without service plan:<br/>Child is receiving services without an IEP<br/>or IFSP, such as Head Start, Child Care,<br/>Public School PreK Early Steps, Early<br/>Head Start, Private Services, or VPK not<br/>provided under IDEA, Part C/B.</li> <li>Referred to appropriate agency: Another<br/>agency is responsible for following up the<br/>referral.</li> <li>Unable to locate child: Child cannot be</li> </ul></li></ul> |
| Eree text field                                 | matically calculated field                    | tate defined drop down list                                                                                                    |
| Free text field                                 | matically calculated field • S                | tate-defined drop-down list  Locally defined drop-down list  back how field  Partic button                                                                                                    |

## **Referral Closed**

| eferral Closed Date:  |  |
|-----------------------|--|
| 06/18/2021            |  |
|                       |  |
|                       |  |
| eferral Closed Reason |  |

| Screen Field Name                                 | Actual Field Name    | Field Description                                                                                                    |
|---------------------------------------------------|----------------------|----------------------------------------------------------------------------------------------------|
| <ul> <li>Referral Closed</li> <li>Date</li> </ul> | ReferralClosedDate   | The date the case was closed.                                                                                                    |
| • Referral Closed<br>Reason                       | ReferralClosedReason | <ul> <li>The explanation of why the case was closed. Situations where cases will be closed are very limited. The expectation is that this child is extremely unlikely to be referred back for services. Dropdown options include the following:</li> <li><u>Deceased</u>: Child is deceased.</li> <li><u>Entered Kindergarten</u>: Child entered a kindergarten program or reached age 6 by September 1st.</li> <li><u>Entered Part B Services</u>: Child is receiving Part B services and may have an IEP or an IFSP.</li> </ul> |

# **Timeline Events**

The Timeline events document the number of days between Part C to Part B or Screening and the time a child has been awarded or denied services (The Timeline events are: Part C to Part B, Screening, Evaluation, ESE Eligibility, Part B Service Plan IEP/IFSP, End Timeline.)

+ Add Timoline

|                   |          | Timel | ine# 2 v of 2                                                                                | poon. o u |
|-------------------|----------|-------|----------------------------------------------------------------------------------------------|-----------|
| Event             | Date     | AN    | Summary                                                                                      | Days      |
| Part C to Part B  | 3/4/2021 | -     | 3/4/2021,                                                                                    |           |
| <u>Screening</u>  | 3/4/2021 | -     | 3/4/2021,F                                                                                   | 0         |
| <u>Evaluation</u> | 3/4/2021 |       | 3/4/2021 Adaptive. Audiolog. BehObsrv.<br>Commun . Developmental . Education .<br>Bhvr. Fune | 0         |
| ESE Eligibility.  | 3/4/2021 | -     |                                                                                              | 0         |
| IEP/IFSP          | 3/4/2021 | -     |                                                                                              | 0         |
| End Timeline      | 3/4/2021 | -     | Ineligible for Part C services                                                               | 0         |

## **Summary Data for Timeline Events**

| Event Name                                                                                                    | Timeline Name    | Fields Displayed                                                                                                   |  |
|----------------------------------------------------------------------------------------------------|------------------|----------------------------------------------------------------------------------------------------|--|
| Part C to Part B                                                                                                    | Part C to Part B | Early Steps Part C to Part B<br>Conference Date, Part C Service<br>Coordinator                                     |  |
| Screening                                                                                                    | Screening        | Date of Referral for Screening, Final Screening Result                                                             |  |
| Evaluation                                                                                                    | Evaluation       | Referral for Evaluation date, name<br>of evaluation types that<br>have a Completed Date (in<br>alphabetical order) |  |
| ESE Eligibility                                                                                                    | ESE Eligibility  | Primary Exceptionality                                                                                             |  |
| Part B Services Plan<br>IEP/IFSP                                                                                                    | IEP/IFSP         | Service Location, Service Type                                                                                     |  |
| End Timeline                                                                                                    | End Timeline     | End Timeline Reason                                                                                                |  |
| Free text field  Automatically calculated field State-defined drop-down list Check box field Free text field Free text fie |                  |                                                                                                    |  |

CHRIS Help Desk: (800) 231-5747

| Screen Field Name | Actual Field Name                                                                         | Field Description                                                                                            |
|-------------------|-------------------------------------------------------------------------------------------|----------------------------------------------------------------------------------------------------|
| ♣ Add Timeline    |                                                                                           | Adds a new set of Timeline events for the child's record.                                                    |
| ◆ Timeline #      | TimelineCount                                                                             | The number of timelines created for this child. Allows user to directly select the Timeline to display.      |
| 🛧 Time Elapsed    | TotalDays                                                                                 | The total number of days elapsed for the current Timeline.                                                   |
| ◆ Summary         | TrnSummary,<br>ScrSummary,<br>EvlSummary,<br>ESESummary,<br>IEPIFSPSummary,<br>EndSummary | Summary of data entered in the event<br>detail screen (see Summary Data for<br>Timeline Events Table below). |
| ◆ Days            | ScrDays,<br>EvlDays,<br>ESEDays,<br>IEPIFSPDays,<br>EndDays                               | The number of calendar days between subsequent events on the Timeline.                                       |

♦ Free text field
 ♦ Automatically calculated field
 ● State-defined drop-down list
 ▲ Locally defined drop-down list
 ♥ Display only field
 ● Button option
 ■ Check box field
 ◆ Radio button

| Screen Field Name | Actual Field Name                                                                                                    | Field Description                                                                                                    |
|-------------------|----------------------------------------------------------------------------------------------------|----------------------------------------------------------------------------------------------------|
| ♣ Event           |                                                                                                    | <ul> <li>Activities that have taken place along the continuum of care that lead to the provision of appropriate services to an individual child. These event names are buttons used to enter the appropriate event screen. Button options include the following: <ul> <li>Part C to Part B: Opens the Part C to Part B screen</li> <li>Screening: Opens the Screening screen</li> <li>Evaluation: Opens the Evaluation screen</li> <li>ESE Eligibility: Opens the ESE Eligibility screen</li> <li>IEP/IFSP: Opens the Part B Service Plan IEP/IFSP screen</li> <li>End Timeline: Opens the End Timeline screen</li> </ul> </li> </ul> |
| ◆ Date            | TrnPartCtoPartBNo-<br>tificationDate,<br>ScrReferral-<br>forScreeningDate,<br>EvIReferralforEvalu-<br>ationDate,<br>ESEEligibilityDate,<br>IEPIFSPDate,<br>EndDate | The date that the event occurred. This<br>date is entered at the time the event is<br>created. It can be edited on the detail<br>screen. Editing the event date on the<br>detail screen also changes the date of the<br>event on the Timeline.                                                                                                    |
| ♠ AN              | TrnActionNeeded-<br>Flag                                                                                                    | Displays "Yes", which indicates that an Action Needed has been created for that event.                                                                                                    |

State-defined drop-down list
Check box field

Locally defined drop-down list
 Radio button

#### Part C to Part B

| Part C to Part B Notification Date:    |                                                                                                    | Part C to Part B Conference Date:                                                                                                    |  |  |  |
|----------------------------------------|----------------------------------------------------------------------------------------------------|----------------------------------------------------------------------------------------------------|--|--|--|
|                                        | 05/02/2025                                                                                                    |                                                                                                    |  |  |  |
| Date Referral Packet Re                | eceived from ES                                                                                                    | Date of ES Consent For Referral                                                                                                    |  |  |  |
| MM/DD/YYYY                             |                                                                                                    | MM/DD/YYYY                                                                                                    |  |  |  |
| Date of ES Consent For Record Transfer |                                                                                                    | Parent Participated Part C to Part B                                                                                                    |  |  |  |
| MM/DD/YYYY                             |                                                                                                    | Conference                                                                                                    |  |  |  |
|                                        |                                                                                                    | ○ No                                                                                                    |  |  |  |
| Parent Participation Me                | ethod                                                                                                    | LEA Participation Method                                                                                                    |  |  |  |
| Select                                 | ~                                                                                                    | Select V                                                                                                    |  |  |  |
|                                        |                                                                                                    |                                                                                                    |  |  |  |
|                                        |                                                                                                    |                                                                                                    |  |  |  |
|                                        |                                                                                                    |                                                                                                    |  |  |  |
|                                        | Date Referral Packet Re<br>MM/DD/YYYY<br>Date of ES Consent For<br>MM/DD/YYYY<br>Parent Participation Ma<br>Select | Part C to Part B Confe<br>05/02/2025<br>Date Referral Packet Received from ES<br>MM/DD/YYYY<br>Date of ES Consent For Record Transfer<br>MM/DD/YYYY<br>Parent Participation Method<br>Select 	v |  |  |  |

| Screen Field Name                                                           | Actual Field Name                    | Field Description                                                                                                    |
|-----------------------------------------------------------------------------|--------------------------------------|----------------------------------------------------------------------------------------------------|
| <ul> <li>Part C to Part B<br/>Notification Date</li> </ul>                  | TrnPartCtoPartBNo-<br>tificationDate | The date that the Early Steps program<br>submits notification, unless parent opts<br>out, for prekindergarten program eligibility<br>determination. Notification is defined as<br>personally identifiable information (child's<br>name, child's date of birth, parent's name,<br>contact information). This field or the <i>ES</i><br><i>Part C to Part B Conference Date</i> serves as<br>the main date for this event. One or the<br>other field must be entered to create the<br>event, but both fields are not required.                                    |
| ◆ ES Part C to Part B<br>Conference Date                                    | TrnMeetingDate                       | The date the Part C to Part B conference<br>is conducted (at least 90 days prior to the<br>child's third birthday or, with the consent<br>of all parties, up to nine months prior<br>to the child's third birthday). The local<br>education agency (LEA) representative<br>must participate at this conference, with<br>parent permission. This field or the <i>Part C</i><br><i>to Part B Notification Date</i> serves as the<br>main date for this event. One or the other<br>field must be entered to create the event,<br>but both fields are not required. |
| <ul> <li>Part C Service</li> <li>Coordinator</li> </ul>                     | TrnPartCServCoord                    | Part C Service Coordinator at the time the child moves from Part C to Part B services.                                                                                                    |
| <ul> <li>Date Referral</li> <li>Packet Received</li> <li>from ES</li> </ul> | TrnRefPacketRe-<br>ceivedDate        | The date of receipt of formal referral information from Part C Early Steps.                                                                                                    |
| <ul> <li>Date of ES</li> <li>Consent for Referral</li> </ul>                | TrnConsentForRe-<br>ferralDate       | The date of receipt by Part C Early Steps<br>of parent consent to refer the child to the<br>school system for move from Part C to<br>Part B.                                                                                                    |
| <ul> <li>Part C Provider</li> </ul>                                         | TrnPartCProvider                     | Part C Service Provider at the time the child moves from Part C to Part B services.                                                                                                    |

State-defined drop-down list
 Check box field

| Screen Field Name                                                            | Actual Field Name                 | Field Description                                                                                                    |
|------------------------------------------------------------------------------|-----------------------------------|----------------------------------------------------------------------------------------------------|
| <ul> <li>Date of ES</li> <li>Consent for</li> <li>Record Transfer</li> </ul> | TrnConsentRe-<br>cordTransferDate | The date of receipt by Part C Early<br>Steps of parent consent to transfer<br>the child's records.                                                                                     |
| + Parent Partici-<br>pated Part C to Part<br>B Conference                    | TrnParentNotAtCon-<br>ference     | Whether the parent participated in the Part C to Part B conference.                                                                                                    |
| + LEA Participated<br>Part C to Part B Con-<br>ference                       | TrnLEANotAtConfer-<br>ence        | Whether the LEA participated in the Part C to Part B conference.                                                                                                    |
| <ul> <li>Parent</li> <li>Participation</li> <li>Method</li> </ul>            | TrnParentParticipa-<br>tionMethod | Parent participation method. Drop-down<br>options include the following:<br>• <u>In Person</u><br>• <u>Phone Conference</u><br>• <u>Virtual</u><br>• <u>Other</u>                      |
| LEA Participation<br>Method                                                  | TrnLEAParticipation-<br>Method    | LEA participation method. Drop-down<br>options include the following:<br>• <u>In Person</u><br>• <u>Not Invited</u><br>• <u>Phone Conference</u><br>• <u>Virtual</u><br>• <u>Other</u> |
| ♦ Notes                                                                      | TrnNote                           | Any information received at the time of<br>the Part C to Part B planning that needs to<br>be noted in the record.                                                                      |

## Screening

The fields at the top of the screen are defined in the Header section of the Tracking screen (see page 29). The fields at the bottom of the screen are defined in the Footer section of the Tracking Summary screen (see page 31).

| Presenting Problem (Pr | rimary) | _     | Secondary I        |             | Secondar   | y II          |   |
|------------------------|---------|-------|--------------------|-------------|------------|---------------|---|
| Hearing Concerns       |         | ÷     | Select             | - Select \$ |            | Select        |   |
| eferral For Screening  | Date:   |       | Date of Final Resu | ilt:        | Final Scre | ening Result: |   |
| 06/18/2021             |         |       | 06/18/2021         |             | F          |               |   |
| Screening              | P/F     |       | Date               | PRVD        |            | Location      | n |
| Adaptive               | Se 🛊    | MM/DD | /үүүү              | Select      | \$         | Select        |   |
| Behavior               | Se 🛊    | MM/DD | /үүүү              | Select      | \$         | Select        |   |
| Cognition              | Se 🌲    | MM/DD | /YYYY              | Select      | ¢          | Select        |   |
| Development            | Se 🛊    | MM/DD | /үүүү              | Select      | \$         | Select        |   |
| Hearing                | Se 🛊    | MM/DD | /үүүү              | Select      | \$         | Select        |   |
| Language               | Se 🛊    | MM/DD | /үүүү              | Select      | \$         | Select        |   |
| Motor                  | Se 🛊    | MM/DD | /үүүү              | Select      | ¢          | Select        |   |
| Observation            | Se 🛊    | MM/DD | /үүүү              | Select      | \$         | Select        |   |
| Parent<br>Conf/Rprt    | Se 🛊    | MM/DD | /үүүү              | Select      | \$         | Select        |   |
| Prof. Report           | Se 🛊    | MM/DD | /үүүү              | Select      | \$         | Select        |   |
| Record Review          | Se 🛊    | MM/DD | /үүүү              | Select      | \$         | Select        |   |
| Social/Emotional       | Se 🛊    | MM/DD | /үүүү              | Select      | \$         | Select        |   |
| Speech                 | Se 🛊    | MM/DD | /YYYY              | Select      | \$         | Select        |   |
| Vision                 | Se 🛊    | MM/DD | /үүүү              | Select      | \$         | Select        |   |

Free text field 💙 Display only field 🛛 🕭 Button option

Automatically calculated field

• State-defined drop-down list Check box field

| Screen Field Name                                         | Actual Field Name                                        | Field Description                                                                                                    |
|-----------------------------------------------------------|----------------------------------------------------------|----------------------------------------------------------------------------------------------------|
| + Interpreter Used                                        | ScrInterpreterUsed                                       | Interpreter used during screening                                                                                                    |
| <ul> <li>Presenting</li> <li>Problem (Primary)</li> </ul> | ScrPresentingProb-<br>lem1                               | Primary area of developmental concern<br>at the time of the referral for screening.<br>Drop-down options include the following:<br>• <u>Cognitive concerns</u><br>• <u>Developmental concerns</u><br>• <u>Health concerns</u><br>• <u>Hearing concerns</u><br>• <u>Language concerns</u><br>• <u>Motor concerns</u><br>• <u>Sensory concerns</u><br>• <u>Social/Personal concerns</u><br>• <u>Speech concerns</u><br>• <u>Vision concerns</u> |
| <ul> <li>Secondary I</li> </ul>                           | ScrPresentingProb-<br>lem2                               | Additional area of developmental concern<br>at the time of the referral for screening.<br>Drop-down list includes the same options<br>as Presenting Problem (Primary).                                                                                                    |
| <ul> <li>Secondary II</li> </ul>                          | ScrPresentingProb-<br>lem3                               | Additional area of developmental concern<br>at the time of the referral for screening.<br>Drop-down list includes the same options<br>as Presenting Problem (Primary).                                                                                                    |
| <ul> <li>Referral for</li> <li>Screening Date</li> </ul>  | ScrReferral-<br>ForScreeningDate                         | The date the center has gathered enough information to determine that a screening is appropriate.                                                                                                    |
| <ul> <li>Date of Final<br/>Result</li> </ul>              | ScrFinalScreening-<br>ResultDate                         | The date the final result of the screening was decided. This field is required.                                                                                                    |
| • Final Screening<br>Result                               | ScrFinalScreening-<br>Result                             | <ul> <li>Final screening result based on screening instrument protocol. Drop-down options include the following:</li> <li><u>P</u>: Passed</li> <li><u>F</u>: Failed/Could Not Assess</li> <li><u>A</u>: At Risk</li> <li><u>N</u>: No Screening Attempted</li> </ul>                                                                                                    |
| • P/F                                                     | Refer to appropriate<br>screening type for<br>P/F field. | Screening result based on screening<br>instrument protocol. Drop-down list<br>includes the same options as Final<br>Screening Result.                                                                                                    |

| Free text field      | Automatically calculated field | State-defined drop-down list | Locally defined drop-down list |
|----------------------|--------------------------------|------------------------------|--------------------------------|
| 💙 Display only field | Button option                  | Check box field              | + Radio button                 |

| Screen Field Name | Actual Field Name                                                                 | Field Description                                                                                          |
|-------------------|-----------------------------------------------------------------------------------|----------------------------------------------------------------------------------------------------|
| ◆ Date            | Refer to appropriate<br>screening type for<br>Date field.                         | The date that the records were reviewed or the screening took place.                                       |
| ▲ PRVD            | Refer to approprate<br>screening type for<br>PRVD field.                          | The person or agency responsible for providing the records for review.                                     |
| ▲ Location        | Refer to approprate<br>screening type for<br>Location field.                      | The location where the screening took place.                                                               |
| Adaptive          | ScrAdaptivePF<br>ScrAdaptiveDate<br>ScrAdaptivePrvd<br>ScrAdaptiveLocation        | Adaptive screening using appropriate tool(s) related to the referring concerns.                            |
| Behavior          | ScrBehaviorPF,<br>ScrBehaviorDate,<br>ScrBehaviorPrvd,<br>ScrBehaviorLocation     | Behavioral screening using appropriate tool(s) related to the referring concerns.                          |
| Cognition         | ScrCognitionPF,<br>ScrCognitionDate,<br>ScrCognitionPrvd,<br>ScrCognitionLocation | Cognitive screening using appropriate tool(s) related to the referring concerns.                           |
| Development       | ScrDevelopPF,<br>ScrDevelopDate,<br>ScrDevelopPrvd,<br>ScrDevelopLocation         | Developmental screening using<br>appropriate tool(s) related to the<br>referring concerns.                 |
| Hearing           | ScrHearingPF,<br>ScrHearingDate,<br>ScrHearingPrvd,<br>ScrHearingLocation         | Hearing screening using appropriate tool(s) related to the referring concerns.                             |
| Language          | ScrLanguagePF,<br>ScrLanguageDate,<br>ScrLanguagePrvd,<br>ScrLanguageLocation     | Language screening using the appropriate tool(s) related to the referring concerns.                        |
| Motor             | ScrMotorPF,<br>ScrMotorDate,<br>ScrMotorPrvd,<br>ScrMotorLocation                 | Motor (gross and/or fine) screening<br>using the appropriate tool(s) related to<br>the referring concerns. |

| Free text field      | Automatically calculated field | State-defined drop-down list | Locally defined drop-down list |
|----------------------|--------------------------------|------------------------------|--------------------------------|
| 💙 Display only field | Button option                  | Check box field              | + Radio button                 |

| Screen Field Name | Actual Field Name                                                                 | Field Description                                                                                                |
|-------------------|-----------------------------------------------------------------------------------|----------------------------------------------------------------------------------------------------|
| Observation       | ScrObsrvPF,<br>ScrObsrvDate,<br>ScrObsrvPrvd,<br>ScrObsrvLocation                 | Observation of the child related to the referral concerns conducted in the school, home, or other location.      |
| Parent Conf/Rprt  | ScrParentCnfPF,<br>ScrParentCnfDate,<br>ScrParentCnfPrvd,<br>ScrParentCnfLocation | Face-to-face or telephone conference<br>with parent(s) or legal guardian(s)<br>relevant to the referral request. |
| Prof. Report      | ScrProfRprtPF,<br>ScrProfRprtDate,<br>ScrProfRprtPrvd,<br>ScrProfRprtLocation     | Written report(s) provided by a professional who has knowledge of the child and the referral concerns.           |
| Record Review     | ScrRcrdRevPF,<br>ScrRcrdRevDate,<br>ScrRcrdRevPrvd,<br>ScrRcrdRevLocation         | Review of printed or electronic child records relevant to the referral request.                                  |
| Social/Emotional  | ScrSocialEmPF<br>ScrSocialEmDate<br>ScrSocialEmPrvd<br>ScrSocialEmLocation        | Social/Emotional screening using the appropriate tool(s) related to the referring concerns.                      |
| Speech            | ScrSpeechPF,<br>ScrSpeechDate,<br>ScrSpeechPrvd,<br>ScrSpeechLocation             | Speech screening using the appropriate tool(s) related to the referring concerns.                                |
| Vision            | ScrVisionPF,<br>ScrVisionDate,<br>ScrVisionPrvd,<br>ScrVisionLocation             | Vision screening using appropriate<br>tool(s) related to the referring concerns.                                 |
| Instruments Used  | ScrInstrumentsUsed                                                                | Instruments used for screening.                                                                                  |

#### **Evaluation**

The fields at the top of the screen are defined in the Header section of the Tracking screen (see page 29). The fields at the bottom of the screen are defined in the Footer section of the Tracking Summary screen (see page 31).

|                 | rimary)    | Seconda  | ry I        |            | Secondar | 'y II      |     |
|-----------------|------------|----------|-------------|------------|----------|------------|-----|
| earing Concerns | ¢          | Sele     | Select \$   |            | Select   |            |     |
| erral Date:     |            | Parent C | onsent Date | c          | Completi | on Date:   |     |
| 6/18/2021       |            | 06/18/2  | 2021        |            | 06/18/2  | 021        |     |
| Evaluation      | Comp Do    | te       | RR*         | Report Rc  | vd       | Diagnostic | ian |
| daptive         | MM/DD/YYYY |          |             | MM/DD/YYYY |          | Select     |     |
| udiological     | MM/DD/YYYY |          |             | MM/DD/YYYY |          | Select     |     |
| ehave<br>bserv  | MM/DD/YYYY |          |             | MM/DD/YYYY |          | Select     |     |
| ommunication    | MM/DD/YYYY |          |             | MM/DD/YYYY |          | Select     |     |
| evelopmental    | MM/DD/YYYY |          |             | MM/DD/YYYY |          | Select     |     |
| lucational      | MM/DD/YYYY |          |             | MM/DD/YYYY |          | Select     |     |
| notional/Behav  | MM/DD/YYYY |          |             | MM/DD/YYYY |          | Select     |     |
| inction<br>sion | MM/DD/YYYY |          |             | MM/DD/YYYY |          | Select     |     |
| tellectual      | MM/DD/YYYY |          |             | MM/DD/YYYY |          | Select     |     |
| inguage         | MM/DD/YYYY |          |             | MM/DD/YYYY |          | Select     |     |
| edical          | MM/DD/YYYY |          |             | MM/DD/YYYY |          | Select     |     |
| otor            | MM/DD/YYYY |          |             | MM/DD/YYYY |          | Select     |     |
| oc Dev Hst      | MM/DD/YYYY |          |             | MM/DD/YYYY |          | Select     |     |
| beech           | MM/DD/YYYY |          |             | MM/DD/YYYY |          | Select     |     |
| sion            | MM/DD/YYYY |          |             | MM/DD/YYYY |          | Select     |     |

Free text field

💙 Display only field 🛛 🕭 Button option

Check box field

| Screen Field Name                                         | Actual Field Name                 | Field Description                                                                                                    |
|-----------------------------------------------------------|-----------------------------------|----------------------------------------------------------------------------------------------------|
| + Interpreter Used                                        | EvlInterpreterUsed                | Interpreter was used at evaluation.                                                                                                    |
| <ul> <li>Presenting</li> <li>Problem (Primary)</li> </ul> | EvlPresentingProb-<br>lem1        | Primary area of developmental concern<br>at the time of the referral for evaluation.<br>Drop-down options include the following:<br>• <u>Cognitive concerns</u><br>• <u>Developmental concerns</u><br>• <u>Health concerns</u><br>• <u>Hearing concerns</u><br>• <u>Language concerns</u><br>• <u>Motor concerns</u><br>• <u>Sensory concerns</u><br>• <u>Social/Personal concerns</u><br>• <u>Speech concerns</u><br>• <u>Vision concerns</u> |
| <ul> <li>Secondary I</li> </ul>                           | EvlPresentingProb-<br>lem2        | Additional area of developmental concern<br>at the time of the referral for evaluation.<br>Drop-down list includes the same options<br>as Presenting Problem (Primary).                                                                                                    |
| <ul> <li>Secondary II</li> </ul>                          | EvlPresentingProb-<br>lem3        | Additional area of developmental concern<br>at the time of the referral for evaluation.<br>Drop-down list includes the same options<br>as Presenting Problem (Primary).                                                                                                    |
| ♦ Referral Date                                           | EvlReferralForEvalu-<br>ationDate | The date the formal referral for evaluation is made.                                                                                                    |
| <ul> <li>Parent Consent</li> <li>Date</li> </ul>          | EvlParentConsent-<br>ForEval      | The date the parent signed the informed consent for the evaluation.                                                                                                    |
| <ul> <li>Completion Date</li> </ul>                       | EvlFinalEvalDate                  | The date of the last evaluation used for<br>determination of eligibility. Evaluations<br>including Record Review can occur on<br>different dates, but this date is the date<br>of the last evaluation report received for<br>determination of eligibility or the date of<br>the multidisciplinary report.                                                                                                    |

| Screen Field Name | Actual Field Name                                                                              | Field Description                                                                                                    |
|-------------------|------------------------------------------------------------------------------------------------|----------------------------------------------------------------------------------------------------|
| ◆ Comp Date       | Refer to the appropriate<br>evaluation type for the<br>Completed Date (Com-<br>pleted) field.  | The date the evaluation was<br>completed. In cases where the<br>evaluation was conducted over a<br>period of days, the last day should be<br>the date entered. |
| ■ RR              | Refer to the appropriate<br>evaluation type for the<br>Record Review (Record<br>Review) field. | Review of printed or electronic<br>child records relevant to the referral<br>request.                                                                          |
| ◆ Report Rcvd     | Refer to the appropriate<br>evaluation type for the<br>Report Received (RR)<br>field.          | The date the report was received by the diagnostician.                                                                                                    |
| ▲ Diagnostician   | Refer to the appropriate<br>evaluation type for the<br>Diagnostician (Diag)<br>field.          | The professional conducting the assessment.                                                                                                    |
| Adaptive          | EvlAdaptiveCompleted,<br>EvlAdaptiveRecordRe-<br>view,<br>EvlAdaptiveRR,<br>EvlAdaptiveDiag    | Evaluation of social/adaptive<br>behavior using appropriate tool(s)<br>based on referral concerns.                                                             |
| Audiological      | EvlAudiologCompleted,<br>EvlAudiologRecordRe-<br>view,<br>EvlAudiologRR,<br>EvlAudiologDiag    | Evaluation of hearing using appropriate tool(s) based on referral concerns.                                                                                    |
| Behave Observ     | EvlBehObsrvCompleted,<br>EvlBehObsrvRecordRe-<br>view,<br>EvlBehObsrvRR,<br>EvlBehObsrvDiag    | Behavioral observation using appropriate tool(s) based on referral concerns.                                                                                   |
| Communication     | EvlCommunCompleted,<br>EvlCommunRecordRe-<br>view,<br>EvlCommunRR,<br>EvlCommunDiag            | Evaluation of communication skills<br>using appropriate tool(s) based on<br>referral concerns.                                                                 |

♦ Free text field 

 ▲ Automatically calculated field
 ● State-defined drop-down list
 ▲ Locally defined drop-down list
 ▼ Display only field
 ⊕ Button option
 ■ Check box field
 + Radio button

| Screen Field Name | Actual Field Name                                                                                                    | Field Description                                                                                                    |
|-------------------|----------------------------------------------------------------------------------------------------|----------------------------------------------------------------------------------------------------|
| Developmental     | EvIDevelopmentalCom-<br>pleted,<br>EvIDevelopmentalRecor-<br>dReview,<br>EvIDevelopmentalRR,<br>EvIDevelopmentalDiag | Developmental evaluation using<br>appropriate tool(s) related to the<br>referring concerns.                                                                                                 |
| Educational       | EvlEducationCompleted,<br>EvlEducationRecordRe-<br>view,<br>EvlEducationRR,<br>EvlEducationDiag                      | Pre-academic evaluation using<br>appropriate tool(s) based on referral<br>concerns. The Battelle Developmental<br>Inventory-2 should be entered into<br>CHRIS as an educational evaluation. |
| Emotional/Bhav    | EvlEmBhvrCompleted,<br>EvlEmBhvrRecordReview,<br>EvlEmBhvrRR,<br>EvlEmBhvrDiag                                       | Evaluation of emotional behavior<br>using appropriate tool(s) based on<br>referral concerns.                                                                                                |
| Function Vision   | EvlFuncVsnCompleted,<br>EvlFuncVsnRecordRe-<br>view,<br>EvlFuncVsnRR,<br>EvlFuncVsnDiag                              | Evaluation of functional vision<br>using appropriate tool(s) based on<br>referral concerns.                                                                                                 |
| Intellectual      | EvlIntellectCompleted,<br>EvlIntellectRecordRe-<br>view,<br>EvlIntellectRR,<br>EvlIntellectDiag                      | Intellectual evaluation using<br>appropriate tool(s) based on<br>referral concerns.                                                                                                    |
| Language          | EvlLanguageCompleted,<br>EvlLanguageRecordRe-<br>view,<br>EvlLanguageRR,<br>EvlLanguageDiag                          | Evaluation of language using appropriate tool(s) based on referral concerns.                                                                                                    |
| Medical           | EvlMedicalCompleted,<br>EvlMedicalRecordRe-<br>view,<br>EvlMedicalRR,<br>EvlMedicalDiag                              | Evaluation performed by a medical professional using appropriate tool(s) based on referral concerns.                                                                                        |

| Screen Field Name                    | Actual Field Name                                                                       | Field Description                                                                                                    |
|--------------------------------------|-----------------------------------------------------------------------------------------|----------------------------------------------------------------------------------------------------|
| Motor                                | EvlMotorCompleted,<br>EvlMotorRecordReview,<br>EvlMotorRR,<br>EvlMotorDiag              | Motor evaluation using appropriate tool(s) based on referral concerns.                                                                                              |
| Soc Dev Hst                          | EvlSocDevHCompleted,<br>EvlSocDevHRecordRe-<br>view,<br>EvlSocDevHRR,<br>EvlSocDevHDiag | Record of the child's social/<br>developmental history gathered<br>directly from the parent or guardian<br>using appropriate tool(s) based on<br>referral concerns. |
| Speech                               | EvlAdaptiveCompleted,<br>EvlAdaptiveRecordRe-<br>view,<br>EvlSpeechRR,<br>EvlSpeechDiag | Speech evaluation using the appropriate tool(s) based on referral concerns.                                                                                         |
| Vision                               | EvlVisionCompleted,<br>EvlVlisionRecordReview,<br>EvlVisionRR,<br>EvlVisionDiag         | Vision evaluation using the appropriate tool(s) based on referral concerns.                                                                                         |
| <ul> <li>Instruments Used</li> </ul> | EvlInstrumentsUsed                                                                      | Instruments used for evaluation.<br>Evaluation instruments, such as the<br>Battelle Developmental Inventory-2,<br>can be indicated in this field.                   |

State-defined drop-down list
 Check box field

## **ESE Eligibility**

| ESE Eligibility Date:                                  | Exceptionality Status:                                  | Occupational Therapy                      |
|--------------------------------------------------------|---------------------------------------------------------|-------------------------------------------|
| 06/18/2021                                             | N                                                       | Physical Therapy                          |
|                                                        |                                                         | Language Therapy                          |
|                                                        |                                                         | Speech Therapy                            |
| Primary Exceptionality (Select One)                    |                                                         |                                           |
| <ul> <li>ASD (P)</li> </ul>                            | 🔿 DHH (Н)                                               | <ul> <li>DD (T)</li> </ul>                |
| <ul> <li>DSI (O)</li> </ul>                            | <ul> <li>EBD (J)</li> </ul>                             | <ul> <li>EC (U)</li> </ul>                |
| <ul> <li>нн (м)</li> </ul>                             | <ul> <li>InD (W)</li> </ul>                             | о ц(G)                                    |
| ○ 01 (C)                                               | 🔿 ОНІ (V)                                               | ○ SLD (K)                                 |
| <ul> <li>SI (F)</li> </ul>                             | 🔿 ТВІ (S)                                               | ○ VI (I)                                  |
| <ul> <li>DNQ (Z)</li> </ul>                            |                                                         |                                           |
| Secondary Exceptionality (Select as many               | as necessary)                                           |                                           |
| Autism Spectrum Disorder (P)                           | <ul> <li>Emotional/Behavioral Disability (J)</li> </ul> | <ul> <li>Language Impaired (G)</li> </ul> |
| <ul> <li>Deaf or Hard of Hearing (H)</li> </ul>        | <ul> <li>Established Condition (U)</li> </ul>           | Specific Learning Disabled (K)            |
| <ul> <li>Developmentally Delayed (T)</li> </ul>        | <ul> <li>Hospital / Homebound (M)</li> </ul>            | <ul> <li>Speech Impaired (F)</li> </ul>   |
| <ul> <li>Dual Sensory Impaired (O)</li> </ul>          | <ul> <li>Intellectual Disability (W)</li> </ul>         | <ul> <li>Visually Impaired (I)</li> </ul> |
| Physically Impaired with:<br>Orthopedic Impairment (C) |                                                         |                                           |
| <ul> <li>Other Health Impairment (V)</li> </ul>        |                                                         |                                           |
| Traumatic Brian Injury (\$)                            |                                                         |                                           |

| Screen Field Name | Actual Field Name  | Field Description                            |
|-------------------|--------------------|----------------------------------------------|
| ESE Eligibility   | ESEEligibilityDate | The date the determination of eligibility or |
| Date              |                    | ineligibility was made.                      |
| Screen Field Name                                 | Actual Field Name                | Field Description                                                                                                    |
|---------------------------------------------------|----------------------------------|----------------------------------------------------------------------------------------------------|
| ◆ Exceptionality<br>Status                        | ESEExceptionality-<br>StatusCalc | <ul> <li>Indicates the child's status regarding<br/>eligibility for an IDEA Part B program.</li> <li>Options include the following: <ul> <li><u>E</u>: Eligible. Child has been determined<br/>eligible for an IDEA Part B<br/>exceptionality program. Primary<br/>Exceptionality has been selected within<br/>the ESE Eligibility event.</li> <li><u>I</u>: Ineligible. Child has been determined<br/>ineligible for Part B services.</li> <li><u>N</u>: Not Determined. An Evaluation<br/>event exists, but no ESE Eligibility event<br/>has been created. Status remains "N"<br/>until an ESE Eligibility event has been<br/>created.</li> </ul> </li> </ul> |
| <ul> <li>Occupational</li> <li>Therapy</li> </ul> | ESEOccupational-<br>Therapy      | Indicates whether child meets Part B criteria for Occupational Therapy.                                                                                                    |
| Physical Therapy                                  | ESEPhysicalTherapy               | Indicates whether child meets Part B criteria for Physical Therapy.                                                                                                    |
| Language Ther-<br>apy                             | ESELanguageTh-<br>erapy          | Indicates whether child meets Part B criteria for Language Therapy.                                                                                                    |
| Speech Therapy                                    | ESESpeechTherapy                 | Indicates whether child meets Part B criteria for Speech Therapy.                                                                                                    |

State-defined drop-down list
Check box field

| Screen Field Name           | Actual Field Name                                  | Field Description                                                                                                    |
|-----------------------------|----------------------------------------------------|----------------------------------------------------------------------------------------------------|
| + Primary<br>Exceptionality | Actual Field Name         ESEPrimaryExceptionality | <ul> <li>Field Description</li> <li>Eligibility status according to<br/>Part B guidelines. Only one<br/>primary exceptionality can<br/>be designated. Exceptionality<br/>status automatically changes to<br/>"E" for Exceptional if a primary<br/>exceptionality is chosen.</li> <li>Options include the following: <ul> <li>ASD (P): Autism Spectrum<br/>Disorder</li> <li>DHH (H): Deaf or Hard of<br/>Hearing</li> <li>DD (T): Developmentally<br/>Delayed</li> <li>DSI (O): Dual Sensory<br/>Impaired</li> <li>EBD (J): Emotional/Behav-<br/>ioral Disability</li> <li>EC (U): Established<br/>Conditions (for Part C only)</li> <li>HH (M): Hospital /<br/>Homebound</li> <li>InD (W): Intellectual Dis-<br/>ability</li> <li>LI (G): Language Impaired<br/>with Orthopedic Impairment</li> <li>OHI (V): Physically<br/>Impaired with Other Health<br/>Impairment</li> <li>SLD (K): Specific Learning<br/>Disability</li> <li>SI (F): Speech Impaired<br/>with<br/>Traumatic Brain Injury</li> <li>VI (I): Visually Impaired<br/>with<br/>Traumatic Brain Injury</li> <li>VI (I): Visually Impaired</li> <li>DNQ (Z): Does Not Qualify<br/>(If selected, Exceptionality</li> </ul> </li> </ul> |
|                             |                                                    | <ul> <li>Options include the following:</li> <li><u>ASD (P)</u>: Autism Spectrum<br/>Disorder</li> <li><u>DHH (H)</u>: Deaf or Hard of<br/>Hearing</li> <li><u>DD (T)</u>: Developmentally<br/>Delayed</li> <li><u>DSI (O)</u>: Dual Sensory<br/>Impaired</li> <li><u>EBD (J)</u>: Emotional/Behav-<br/>ioral Disability</li> <li><u>EC (U)</u>: Established<br/>Conditions (for Part C only)</li> <li><u>HH (M)</u>: Hospital /<br/>Homebound</li> <li><u>InD (W)</u>: Intellectual Dis-<br/>ability</li> <li><u>LI (G)</u>: Language Impaired</li> <li><u>OI (C)</u>: Physically Impaired<br/>with Orthopedic Impairment</li> <li><u>OHI (V)</u>: Physically<br/>Impaired with Other Health<br/>Impairment</li> <li><u>SLD (K)</u>: Specific Learning<br/>Disability</li> <li><u>SI (F)</u>: Speech Impaired</li> <li><u>TBI (S)</u>: Physically Impaired</li> </ul>                                                                                                    |
|                             |                                                    | Traumatic Brain Injury                                                                                                    |
|                             |                                                    | • <u>VI (I)</u> : Visually Impaired                                                                                                    |
|                             |                                                    | (If selected, Exceptionality                                                                                                    |
|                             |                                                    | Status changes to "I")                                                                                                    |

| Screen Field Name           | Actual Field Name                                                                                                    | Field Description                                                                                                |
|-----------------------------|----------------------------------------------------------------------------------------------------|----------------------------------------------------------------------------------------------------|
| Secondary<br>Exceptionality | ESEASD,<br>ESEDea-<br>forHardofHearing,<br>ESEDevelopmental-<br>lyDelayed,<br>ESEDualSensoryIm-<br>paired,<br>ESEEmotionalBe-<br>havioralDisability,<br>ESEEstablishedCon-<br>ditions,<br>ESEHospitalHome-<br>bound,<br>ESEIntellectualDis-<br>ability,<br>ESELanguageIm-<br>paired,<br>ESEOrthopedically-<br>Impaired,<br>ESEOtherHealthIm-<br>paired,<br>ESESpecifi-<br>cLearningDisabled,<br>ESESpeechIm-<br>paired,<br>ESESpeechIm-<br>paired,<br>ESESpeechIm-<br>paired,<br>ESETraumaticBrain-<br>Injured,<br>ESEVisuallyIm-<br>paired | Eligibility status according to Part B criteria.<br>More than one secondary exceptionality<br>can be designated. |

State-defined drop-down list
 Check box field

n list A Locally defined drop-down list Radio button

#### Part B Service Plan IEP/IFSP

The fields at the top of the screen are defined in the Header section of the **Tracking** screen (see page 29). The fields at the bottom of the screen are defined in the Footer section of the **Tracking Summary** screen (see page 31).

| IEP/IFSP Date:             | Parent Co   | nsent for Pl | acement Date: |       |            |    |
|----------------------------|-------------|--------------|---------------|-------|------------|----|
| 06/18/2021                 | 06/18/20    | 021          |               |       |            |    |
| Service Initiation<br>Date | Educational | Env.         | Service Loco  | ation | Service Ty | pe |
| 06/18/2021                 | Select      | \$           | Select        | \$    | Select     | \$ |
| MM/DD/YYYY                 | Select      | \$           | Select        | \$    | Select     | \$ |

| Screen Field Name                                         | Actual Field Name                                                           | Field Description                                                                                                    |
|-----------------------------------------------------------|-----------------------------------------------------------------------------|----------------------------------------------------------------------------------------------------|
| ♦ IEP/IFSP Date                                           | IEPIFSPDate                                                                 | The date of the IEP or IFSP meeting following eligibility determination.                                                                                                    |
| <ul> <li>Parent Consent<br/>for Placement Date</li> </ul> | IEPIFSPParentCon-<br>sentDate                                               | The date the parent signed the informed consent for Part B services.                                                                                                    |
| <ul> <li>Service Initiation</li> <li>Date</li> </ul>      | IEPIFSPServiceIniti-<br>atedDate1,<br>IEPIFSPServiceIniti-<br>atedDate2     | The date the service described in the plan begins or was scheduled to begin.                                                                                                    |
| • Educational<br>Environment                              | IEPIFSPEducation-<br>alEnvironment1,<br>IEPIFSPEducation-<br>alEnvironment2 | Specific service for which the child has<br>been determined eligible and through<br>which the child receives direct or indirect<br>service. This is not the program, school, or<br>placement in which the child is served, but<br>rather the agency or provider authorizing<br>the service. Drop-down options include<br>the following:<br>• Early Learning Coalition<br>• Head Start<br>• Migrant Pre-K<br>• Not Applicable<br>• Public Pre-K Disabilities<br>• Public Kindergarten<br>• Public School<br>• Subsidized<br>• Title 1 Pre-K<br>• VPK (Voluntary Pre-K) |
| ▲ Service Location                                        | IEPIFSPServiceLoca-<br>tion1,<br>IEPIFSPServiceLoca-<br>tion2               | The location where authorized services are<br>to be implemented. This may be a day care<br>center, school, hospital, home, or other<br>service location where authorized services<br>are provided to the child.                                                                                                    |
| • Service Type                                            | IEPIFSPService-<br>Type1,<br>IEPIFSPServiceType2                            | Refers to the service delivery system.<br>Drop-down options include the following:<br>• <u>Contracted</u><br>• <u>Co-Operative Agreement</u><br>• <u>Public School</u>                                                                                                    |

Free text field 💙 Display only field 🛛 🛧 Button option

Automatically calculated field

State-defined drop-down list Check box field

▲ Locally defined drop-down list + Radio button

#### **End Timeline**

The fields at the top of the screen are defined in the Header section of the **Tracking** screen (see page 29). The fields at the bottom of the screen are defined in the Footer section of the **Tracking Summary** screen (see page 31).

| End | Timeline | Date: |
|-----|----------|-------|
| 06  | /18/2021 |       |

Reason

Unable to locate child

Notes

| Screen Field Name                  | Actual Field Name               | Field Description                                                                                                    |
|------------------------------------|---------------------------------|----------------------------------------------------------------------------------------------------|
| End Timeline Date                  | EndDate                         | The date the current timeline was ended.                                                                                                    |
| • Reason                           | EndReason                       | Reason the current timeline was ended.<br>Drop-down options include the following:<br>• <u>Deceased</u><br>• <u>Entered Kindergarten</u><br>• <u>IEP/IFSP developed</u><br>• <u>Ineligible for Part B services</u><br>• <u>Ineligible for Part C services</u> |
|                                    |                                 | <ul> <li>Moved out of service area</li> <li>No parent response/No show</li> <li>Parent declined services</li> <li>Parent provided information</li> <li>Passed screening</li> <li>Referred to appropriate agency</li> <li>Unable to locate child</li> </ul>    |
| ♦ Notes                            | EndNotes                        | Additional information regarding the End<br>Timeline event.                                                                                                    |
| ♦ Free text field                  | ally calculated field • State-d | efined drop-down list                                                                                                    |
| 💙 Display only field 🛛 🕭 Button op | tion Check                      | box field + Radio button                                                                                                    |

State-defined drop-down listCheck box field

# Index

# Symbols

| 3rd BDay       | 21, | 30 |
|----------------|-----|----|
| # of Timelines |     | 52 |

### Α

| Action Needed                         |  |
|---------------------------------------|--|
| Additional                            |  |
| Significant Adult Information 17      |  |
| Additional Significant Adult Informa- |  |
| tion                                  |  |
| Address                               |  |
| Add Timeline 52                       |  |
| Age 20, 30                            |  |
| Agencies/Providers                    |  |
| Agencies/                             |  |
| Providers (1, 2, 3) 24                |  |
| Alternate                             |  |
| Surname 11                            |  |
| Alternate Surname 11                  |  |
| AN 28, 53                             |  |
| Appointment Date 3, 38                |  |
| Appointments 28                       |  |
| Appointment Types 39                  |  |
| Audiological63                        |  |
| Awareness Source 34, 37               |  |
|                                       |  |

# В

| Back to Timeline 29      | 9 |
|--------------------------|---|
| Behave Observ 63         | 3 |
| Behavior 59              | 9 |
| Birth (County) 12        | 2 |
| Birth Date2, 3, 5, 12    | 1 |
| Birth Date Range         |   |
| (From)                   | 2 |
| Birth Date Range         |   |
| (То)                     | 2 |
| Birth (State/Country) 12 | 1 |

### С

| Cancel         | 7          |
|----------------|------------|
| Child ID       | 20, 30     |
| Clear          |            |
| Code           | 5, 23, 30  |
| Cognition      | 59         |
| Comments       | 42, 43, 45 |
| Communication  | 63         |
| Completed Date | 31, 46, 63 |

| Confirmed                  |
|----------------------------|
| Contact Date 41            |
| Contact From/To 41         |
| Contact Log 28             |
| Contact Method 41          |
| Contact Reason 41          |
| COS 5                      |
| County of                  |
| Residence 21, 30           |
| County of Residence 21, 30 |
| Courtesy Title 16          |
| Critical Info9             |
| Critical Notes 18          |
| Current Location 3, 12     |
| Current Sub Location 12    |

# D

| Date28, 53, 59                     |  |
|------------------------------------|--|
| Date of Birth7                     |  |
| Date of ES Consent for Record      |  |
| Transfer                           |  |
| Date of ES Consent for Referral 55 |  |
| Date of Final Result58             |  |
| Date Referral Packet Received from |  |
| ES55                               |  |
| Days 52                            |  |
| DBNUM2, 5, 20, 30                  |  |
| Demo5                              |  |
| Demographics                       |  |
| Development59                      |  |
| Diagnostician 63                   |  |
| Directions 39                      |  |
| Directions to Home17               |  |
| Display Contact Log                |  |
| DOB 20, 30                         |  |

#### Ε

| Educational64                       |
|-------------------------------------|
| Educational Environment71           |
| E-mail16, 33, 36                    |
| Email                               |
| Emotional/Bhav64                    |
| End Date 26                         |
| End Time                            |
| End Timeline51                      |
| End Timeline Date72                 |
| ESE Eligibility51                   |
| ESE Eligibility Date                |
| ES Part C to Part B Conference Date |
|                                     |
| Ethnicity (Hispanic)13              |
| Evaluation51                        |
| Event                               |

| Event Modifier            | 30 |
|---------------------------|----|
| Exceptionality Status 24, | 67 |

# F

| Fax32, 33, 36                 |  |
|-------------------------------|--|
| First Name2, 5, 7, 11, 15, 21 |  |
| Folder to District/LEA        |  |
| Folder to District/LEA Date   |  |
| Folder to District/LEA Notes  |  |
| Follow Up Date 31             |  |
| Forms                         |  |
| Function Vision64             |  |
|                               |  |

# G

| General | 9 | , 20, | 23 |
|---------|---|-------|----|
|         |   |       |    |

#### Н

| Hearing                      | 59    |
|------------------------------|-------|
| Hide/Show Contact Log Events | 28    |
| Home School Zone             | 3, 12 |

#### I

| EP/IFSP Date              | . 71 |
|---------------------------|------|
| nstruments Used 60        | , 65 |
| ntellectual               | . 64 |
| nteragency Release        | . 26 |
| nterpreter Used 58        | , 62 |
| SC or Service Coordinator | . 23 |

# L

| Language16, 30, 59, 6             | 54 |
|-----------------------------------|----|
| Language Therapy6                 | 57 |
| Last Name2, 5, 7, 11, 15, 2       | 21 |
| LEA Participated Part C to Part B |    |
| Conference 5                      | 56 |
| LEA Participation Method5         | 56 |
| Legal Guardian 1                  | 15 |
| Lives With 1                      | 15 |
| Location                          | 59 |

# Μ

Ν

| Mail              | 16 |
|-------------------|----|
| Mail?             | 16 |
| Mail Address      | 17 |
| Medicaid Number   | 18 |
| Medical           | 64 |
| Middle Name7, 11, | 21 |
| Migrant           | 12 |
| Motor 59,         | 65 |
|                   |    |

| Name     | 21,              | 30 |
|----------|------------------|----|
| Nickname |                  | 11 |
| Notes    | .16, 31, 46, 56, | 72 |

| Observation          | 60 |
|----------------------|----|
| Occupational Therapy | 67 |
| On Hold              | 28 |
| On Hold Date         | 46 |
| Other Adults         | 9  |
| Other Language       | 12 |

#### Ρ

| Packet Returned                      | 28 |
|--------------------------------------|----|
| Packet Returned Date                 | 43 |
| Packet Sent                          | 28 |
| Packet Sent Date                     | 42 |
| Parent Conf/Rprt                     | 60 |
| Parent Consent Date                  | 62 |
| Parent Consent for Placement Dat     | е  |
|                                      | 71 |
| Parent Last Name                     | 5  |
| Parent Participated Part C to Part B | 3  |
| Conference                           | 56 |
| Parent Participation Method          | 56 |
| Part B Services Plan IEP/IFSP        | 51 |
| Part C Provider                      | 55 |
| Part C Service Coordinator           | 55 |
| Part C to Part B                     | 51 |
| Part C to Part B Notification Date   | 55 |
| Periodic Follow Up                   | 28 |
| Periodic Follow Up Date              | 45 |
| P/F                                  | 58 |
| Phone32, 33,                         | 36 |
| Phones                               | 16 |
| Phys Address                         | 16 |
| Physical Therapy                     | 67 |
| PreK Funding Program                 | 24 |
| PreK Funding Program (1, 2, 3)       | 24 |
| Presenting Problem (Primary). 58,    | 62 |
| Prev, Next                           | 29 |
| Primary Exceptionality               | 68 |
| Primary Language 12,                 | 21 |
| Print                                | 20 |
| Prof. Report                         | 60 |
| Provider/Staff                       | 39 |
| PRVD                                 | 59 |
|                                      |    |

# R

| Race                 | 13        |
|----------------------|-----------|
| Reason44             | 1, 46, 72 |
| Received By ESE Date | 47        |
| Record Creator       | 9, 21, 30 |

| Record Review               | 60       |
|-----------------------------|----------|
| Referral Closed             | 28       |
| Referral Closed Date        | 50       |
| Referral Closed Reason      | 50       |
| Referral Date               | 62       |
| Referral First Contact      | 28       |
| Referral First Contact Date | 32       |
| Referral for Screening Date | 58       |
| Referral In                 | 28       |
| Referral Inactive           | 28       |
| Referral Inactive Date      | 48       |
| Referral Inactive Reason    | 49       |
| Referral In Date            | 35       |
| Referral Out                | 28       |
| Referral Out Date           | 44       |
| Referral Reason7,           | 33, 36   |
| Referral Source             | 33, 36   |
| Referred By                 | 32, 35   |
| Referred To                 | 44       |
| Relation                    | 11, 15   |
| Report Received             | 63       |
| Residence County            | 5, 7, 12 |
| RR                          | 63       |

# S

| SA Email                    |
|-----------------------------|
| SA First Name 2             |
| SA Last Name2               |
| SA Mailing Address 3        |
| SA Phone 1                  |
| SA Phone 2 3                |
| SA Phone 3 3                |
| SA Physical Address         |
| ,<br>Saved/Save             |
| SC Events 20, 23            |
| Screening                   |
| Search                      |
| Secondary Exceptionality    |
| Secondary I 58, 62          |
| Secondary II                |
| Service Coordination Status |
| Service County12            |
| Service Initiation Date     |
| Service Location71          |
| Service Type71              |
| Sex                         |
| Significant Adults9         |
| Soc Dev Hst                 |
| Social Security Number      |
| Speech 60, 65               |
| Speech Therapy 67           |
| Staff 41                    |
| Staff Assigned3, 23, 30     |
| Start Date 26               |

| Status 3                           | 39 |
|------------------------------------|----|
| Student Number 1                   | 12 |
| Sub Location 2                     | 21 |
| Suffix 11, 2                       | 21 |
| Summary 28, 5                      | 52 |
| Summary Data for Timeline Events 5 | 51 |
| SY5 21, 3                          | 30 |
|                                    |    |

# Т

| This child is currently | 21     |
|-------------------------|--------|
| Time                    | 38     |
| Time Elapsed            | 52     |
| Timeline #              | 52     |
| Timeline Events         | 20, 23 |
| Timeline Status         | 9, 25  |
| Track                   | 5      |
| Tracking                | 9, 20  |
| Transport               | 39     |

# U

| Update Date | 21, | 30 |
|-------------|-----|----|
| v           |     |    |

| Vision | 60, | 65 |
|--------|-----|----|
|--------|-----|----|

#### W

Who is Responsible ...... 44